# Santander – analiza obszaru logowania

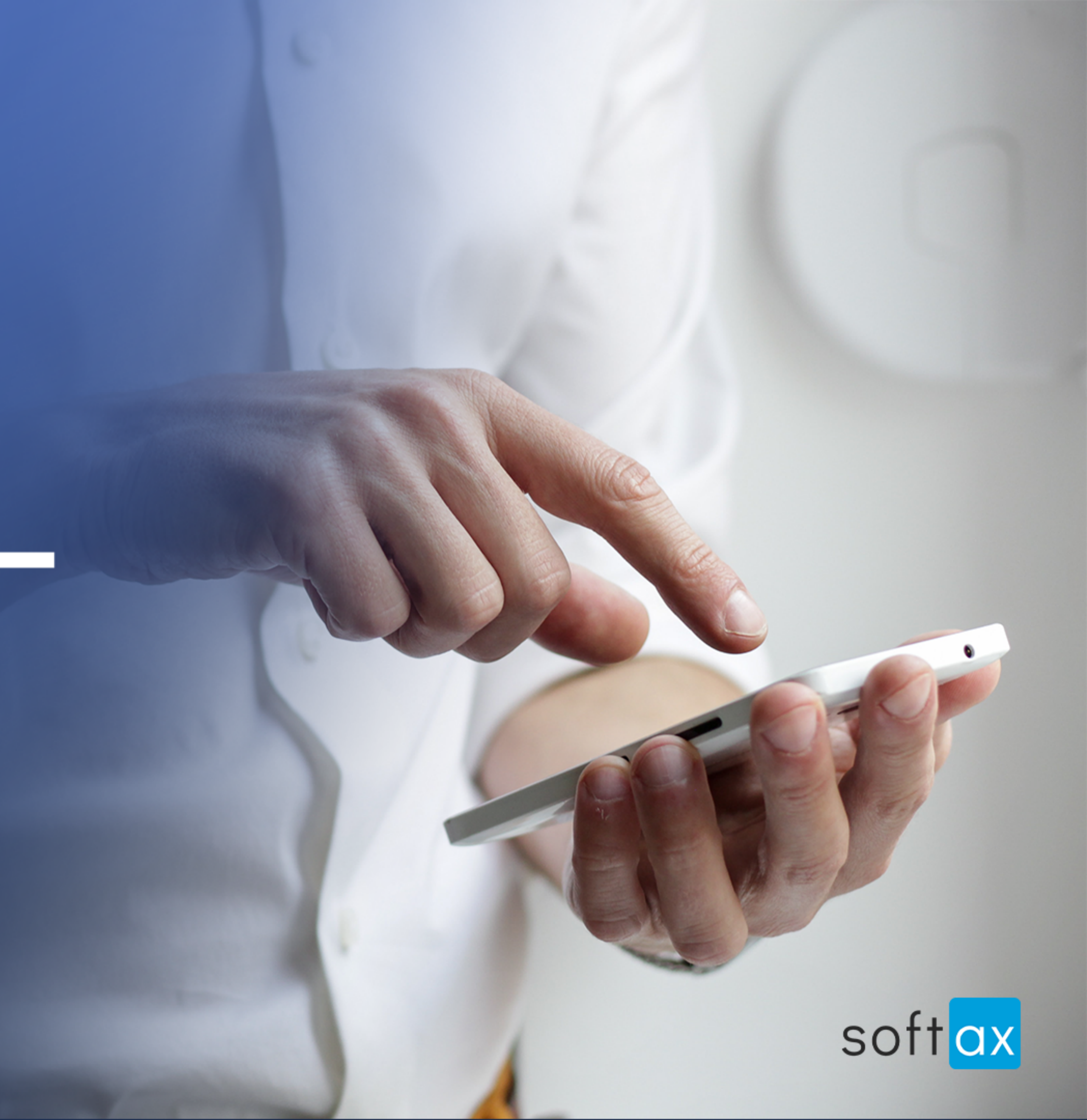

![](_page_1_Picture_0.jpeg)

![](_page_1_Picture_1.jpeg)

![](_page_2_Picture_0.jpeg)

#### Jest przejrzyście. Nie ma jednak od razu możliwości zalogowania.

![](_page_2_Picture_2.jpeg)

![](_page_2_Picture_3.jpeg)

![](_page_3_Picture_0.jpeg)

### Jest przejrzyście. Nie ma jednak od razu możliwości zalogowania.

## Jest za to dobrze widoczny przycisk Zaloguj. Tapnijmy go.

![](_page_3_Picture_3.jpeg)

Na początku widzimy \_\_\_\_\_ zamaskowany identyfikator logowania. Chyba nie jest niezbędny w ramach spersonalizowanej aplikacji.

![](_page_4_Picture_1.jpeg)

|      |   | •      |     |     |
|------|---|--------|-----|-----|
| • •  |   | հւ ⓒ ≴ | 🎘 🎹 | +   |
| anie |   |        | На  | sło |
|      |   |        |     |     |
|      |   | >      | < 🔰 |     |
|      |   |        |     | -   |
|      |   |        |     |     |
|      |   |        |     |     |
|      |   |        |     |     |
|      |   |        |     |     |
|      |   |        |     |     |
|      |   |        |     |     |
|      |   |        |     |     |
|      |   |        |     |     |
|      |   |        |     |     |
|      |   |        |     |     |
|      |   |        |     |     |
|      |   |        |     |     |
| 0    | 0 |        |     |     |
| 2    | 3 |        | -   |     |
| 5    | 6 |        |     |     |
| 8    | 9 |        | ×   |     |
| 0    | 1 |        |     |     |
| 0    |   |        | ~   |     |
|      |   |        |     |     |

![](_page_4_Picture_3.jpeg)

![](_page_4_Picture_4.jpeg)

Na początku widzimy \_ zamaskowany identyfikator logowania. Chyba nie jest niezbędny w ramach spersonalizowanej aplikacji.

![](_page_5_Picture_1.jpeg)

![](_page_5_Picture_2.jpeg)

Podobnie obrazek antyphishing. Jego zastosowanie w aplikacjach mobilnych jest ograniczone, aczkolwiek w niektórych scenariuszach ataków może stanowić pewne zabezpieczenie.

![](_page_5_Picture_4.jpeg)

![](_page_5_Picture_5.jpeg)

![](_page_6_Picture_0.jpeg)

|        |   | ••            |   |
|--------|---|---------------|---|
| • •    |   | + 🚥 🕾 lh. 🗇 🕸 |   |
| anie   |   | Hasto         |   |
|        |   |               |   |
|        |   | × 💆           |   |
|        |   |               |   |
|        |   |               | 1 |
|        |   |               |   |
|        |   |               |   |
|        |   |               |   |
|        |   |               |   |
|        |   |               |   |
|        |   |               |   |
|        |   |               |   |
|        |   |               |   |
|        |   |               |   |
| ZALOGU | J |               |   |
| 2      | 3 | -             |   |
| 5      | 6 |               |   |
| 0      | - |               |   |
| 8      | 9 | ×             |   |
| 0      |   | ~             |   |
|        |   |               |   |

![](_page_6_Picture_3.jpeg)

![](_page_6_Picture_4.jpeg)

![](_page_6_Picture_5.jpeg)

![](_page_6_Picture_6.jpeg)

![](_page_6_Picture_7.jpeg)

![](_page_6_Picture_8.jpeg)

![](_page_6_Picture_9.jpeg)

![](_page_7_Picture_0.jpeg)

**۲ 😎 🕾 ا**اا. © \$

× 🕎

3

6

9

 $\times$ 

Hasło

![](_page_7_Picture_3.jpeg)

![](_page_7_Picture_4.jpeg)

![](_page_7_Picture_5.jpeg)

![](_page_7_Picture_6.jpeg)

![](_page_7_Picture_7.jpeg)

![](_page_7_Picture_8.jpeg)

![](_page_7_Picture_9.jpeg)

![](_page_8_Picture_0.jpeg)

ZALOGUJ 3 6 9  $\times$ 

+ 🚥 😤 الله 🗑 لا

× 🕎

Hasło

![](_page_8_Picture_4.jpeg)

![](_page_8_Picture_5.jpeg)

![](_page_8_Picture_6.jpeg)

![](_page_8_Picture_7.jpeg)

![](_page_8_Picture_8.jpeg)

![](_page_8_Picture_9.jpeg)

![](_page_8_Picture_10.jpeg)

![](_page_9_Picture_0.jpeg)

ZALOGUJ 3 2 5 6

+ 🚥 😤 الله 🛈 \$

×

Hasło

![](_page_9_Picture_4.jpeg)

![](_page_9_Picture_5.jpeg)

![](_page_9_Picture_6.jpeg)

![](_page_9_Picture_7.jpeg)

![](_page_9_Picture_8.jpeg)

![](_page_9_Picture_9.jpeg)

![](_page_9_Picture_10.jpeg)

Klawiatura jest niestety systemowa. To mniej bezpieczne rozwiązanie ze względu na możliwość przechwycenia wprowadzanych danych. Także niepotrzebnie zawiera znaki typu kropka, przecinek czy podkreślenie. I tak nie działają.

![](_page_10_Picture_1.jpeg)

Pole na wprowadzanie kodu PIN jest standardowe. PIN w Santander może mieć od 4 do 8 znaków. Tyle można wpisać.

ZALOGUJ 3 2 5 6 8 Q

४ 🗇 📶 🕾 💷 १

× 🕎

Hasło

![](_page_10_Picture_5.jpeg)

![](_page_10_Picture_6.jpeg)

![](_page_10_Picture_7.jpeg)

![](_page_10_Picture_8.jpeg)

![](_page_10_Picture_9.jpeg)

![](_page_10_Picture_10.jpeg)

![](_page_10_Picture_11.jpeg)

![](_page_11_Picture_0.jpeg)

|                       | ۲  | •     |          |              |   |
|-----------------------|----|-------|----------|--------------|---|
| 0                     | *♡ | .al 📚 | <b>@</b> | *            |   |
| inie                  |    |       | Has      | ło           |   |
|                       |    |       |          |              |   |
|                       |    | ×     | Ŵ        |              |   |
|                       |    |       |          | 4            |   |
|                       |    |       |          |              |   |
|                       |    |       |          |              | h |
|                       |    |       |          |              |   |
|                       |    |       |          |              | J |
|                       |    |       |          |              |   |
| nacja                 |    |       |          |              |   |
| awny Login lub hasło. |    |       |          |              |   |
|                       |    |       |          |              |   |
|                       |    | ОК    |          | $\mathbf{O}$ |   |
|                       |    |       |          |              |   |
|                       |    |       |          |              |   |
|                       |    |       |          |              |   |
|                       |    |       |          |              |   |
|                       |    |       |          |              |   |
|                       |    |       |          |              |   |
|                       |    |       |          |              |   |
| ZALOGUJ               |    |       |          |              |   |
|                       |    |       |          |              | ) |
|                       |    |       |          |              |   |

Podanie błędnego kodu PIN powoduje wyświetlenie informacji w Popup. Nie ma jednak liczby prób pozostałej do zablokowania dostępu. Szkoda.

## softax

![](_page_11_Picture_4.jpeg)

![](_page_11_Picture_5.jpeg)

![](_page_12_Picture_0.jpeg)

Podanie błędnego kodu PIN powoduje wyświetlenie informacji w Popup. Nie ma jednak liczby prób pozostałej do zablokowania dostępu. Szkoda.

Nie ma też informacji o tym, co zrobić, jeżeli nie pamięta się kodu PIN.

![](_page_12_Picture_3.jpeg)

![](_page_12_Picture_4.jpeg)

![](_page_12_Picture_5.jpeg)

Jest za to infotip, który może być pomocą w przypadku kłopotów z logowaniem. Nie jest to jednak idealne rozwiązanie.

#### X Pomoc

#### PIN mobile:

PIN mobile to krótkie hasło (od 4 do 8 znaków), za pomocą którego logujesz się do aplikacji.

#### Potrzebujesz pomocy przy logowaniu?

Skontaktuj się z nami telefonicznie: 1 9999 (opłata za połączenie zgodna z taryfą danego operatora) lub odwiedź dowolną placówkę Santander Bank Polska.

\*\*\*\* PIN mobile 🕐 .... 1 4 7

X

Login

| •••       |      |       | •         |       |
|-----------|------|-------|-----------|-------|
| 17:33 🗇 🤅 | 9 9  |       | թ հո. © Հ | s 💶 4 |
| Logow     | anie |       |           | Hasło |
|           |      |       |           |       |
| **        |      |       | ×         | V     |
|           |      |       | )         | 1.00  |
| obile 🕐   |      |       |           |       |
|           |      |       |           |       |
|           |      |       |           |       |
|           |      |       |           |       |
|           |      |       |           |       |
|           |      |       |           |       |
|           |      |       |           |       |
|           |      |       |           |       |
|           |      |       |           |       |
|           |      |       |           |       |
|           | ZA   | LOGUJ |           |       |
|           |      |       |           |       |
|           | 2    | 3     |           | -     |
|           | 5    | 6     |           | _     |
|           | 5    | 0     |           |       |
|           | 8    | 9     |           | ×     |
|           | 0    |       |           | ~     |
|           |      |       |           |       |

![](_page_13_Picture_8.jpeg)

![](_page_13_Picture_9.jpeg)

![](_page_14_Picture_0.jpeg)

Możemy tapnąć opcję Hasło. Jej zastosowanie nie jest do końca jasne. Przekonajmy się co robi.

![](_page_14_Picture_2.jpeg)

![](_page_14_Picture_4.jpeg)

![](_page_15_Picture_0.jpeg)

Możemy tapnąć opcję Hasło. Jej zastosowanie nie jest do końca jasne. Przekonajmy się co robi.

![](_page_15_Picture_2.jpeg)

![](_page_15_Picture_3.jpeg)

![](_page_16_Figure_0.jpeg)

Trafiamy na ekran wprowadzania hasła maskowanego, używanego także w serwisie transakcyjnym WWW Banku. Ten rodzaj hasła nie jest najwygodniejszy do wprowadzenia na telefonie.

![](_page_16_Picture_2.jpeg)

![](_page_16_Picture_3.jpeg)

![](_page_16_Picture_4.jpeg)

![](_page_16_Picture_5.jpeg)

Co ciekawe, prawdopodobnie z powodów bezpieczeństwa pola określające wymagane do wprowadzenia znaki są ustalone nadmiarowo – przekraczają długość hasła. To nie jest intuicyjne rozwiązanie.

![](_page_17_Picture_1.jpeg)

![](_page_17_Picture_2.jpeg)

Trafiamy na ekran wprowadzania hasła maskowanego, używanego także w serwisie transakcyjnym WWW Banku. Ten rodzaj hasła nie jest najwygodniejszy do wprowadzenia na telefonie.

![](_page_17_Picture_4.jpeg)

![](_page_17_Picture_5.jpeg)

![](_page_17_Picture_6.jpeg)

![](_page_17_Picture_7.jpeg)

Co ciekawe, prawdopodobnie z powodów bezpieczeństwa pola określające wymagane do wprowadzenia znaki są ustalone nadmiarowo przekraczają długość hasła. To nie jest intuicyjne rozwiązanie.

![](_page_18_Picture_1.jpeg)

![](_page_18_Picture_2.jpeg)

Trafiamy na ekran wprowadzania hasła maskowanego, używanego także w serwisie transakcyjnym WWW Banku. Ten rodzaj hasła nie jest najwygodniejszy do wprowadzenia na telefonie.

Klawiatura niestety także tutaj jest systemowa. To nie jest najlepsze podejście z perspektywy bezpieczeństwa.

![](_page_18_Picture_5.jpeg)

![](_page_18_Picture_6.jpeg)

![](_page_18_Picture_7.jpeg)

![](_page_18_Picture_8.jpeg)

#### Możemy też wrócić do logowania kodem PIN.

Co ciekawe, prawdopodobnie z powodów bezpieczeństwa pola określające wymagane do wprowadzenia znaki są ustalone nadmiarowo – przekraczają długość hasła. To nie jest intuicyjne rozwiązanie.

![](_page_19_Picture_2.jpeg)

![](_page_19_Picture_3.jpeg)

Trafiamy na ekran wprowadzania hasła maskowanego, używanego także w serwisie transakcyjnym WWW Banku. Ten rodzaj hasła nie jest najwygodniejszy do wprowadzenia na telefonie.

Klawiatura niestety także tutaj jest systemowa. To nie jest najlepsze podejście z perspektywy bezpieczeństwa.

![](_page_19_Picture_6.jpeg)

![](_page_19_Picture_7.jpeg)

![](_page_19_Picture_8.jpeg)

![](_page_19_Picture_9.jpeg)

#### Możemy też wrócić do logowania kodem PIN.

Przycisk ZALOGUJ pojawia się po wprowadzeniu chociaż jednego znaku.

![](_page_20_Figure_2.jpeg)

## Zalogujmy się więc.

![](_page_20_Picture_4.jpeg)

![](_page_20_Figure_5.jpeg)

Trafiamy na ekran wprowadzania hasła maskowanego, używanego także w serwisie transakcyjnym WWW Banku. Ten rodzaj hasła nie jest najwygodniejszy do wprowadzenia na telefonie.

Klawiatura niestety także tutaj jest systemowa. To nie jest najlepsze podejście z perspektywy bezpieczeństwa.

![](_page_20_Picture_8.jpeg)

![](_page_20_Picture_9.jpeg)

![](_page_20_Picture_10.jpeg)

![](_page_20_Picture_11.jpeg)

![](_page_21_Picture_0.jpeg)

Po zalogowaniu pojawia się od razu dashboard w postaci skeleton image. To fajne podejście.

![](_page_21_Picture_2.jpeg)

![](_page_21_Picture_3.jpeg)

![](_page_21_Picture_4.jpeg)

![](_page_22_Picture_0.jpeg)

Po zalogowaniu pojawia się od razu dashboard w postaci skeleton image. To fajne podejście.

![](_page_22_Picture_2.jpeg)

![](_page_22_Picture_3.jpeg)

![](_page_22_Picture_4.jpeg)

![](_page_22_Picture_5.jpeg)

![](_page_23_Picture_0.jpeg)

|            |         | • •             |               |   |
|------------|---------|-----------------|---------------|---|
| ۲          |         | llır. ⓒ \$      | <u> 990</u> + |   |
| Wit        | aj      |                 | ূট্ট          |   |
|            |         |                 |               | 1 |
| Pł         | atności | Historia        | Dodaj         |   |
| Konto Firn | nowe Go | <b>d</b> Dostęp | ne środki     | I |
|            |         | 6 585,6         | 53 PLN        | I |
| VAT        |         | Dostęp          | ne środki     |   |
|            |         | 0,0             | 00 PLN        | I |
|            |         | 6 505           |               |   |
| ntach:     |         | 6 585,0         | 63 PLN        | J |
|            |         | Zobacz          | : wiecei      |   |
|            |         |                 |               | ł |
|            | Z       | acznij oszo     | czędzać       |   |
|            |         |                 |               | 4 |
|            |         |                 |               |   |
|            |         |                 |               |   |
|            |         |                 |               |   |
|            |         |                 |               |   |
|            |         |                 |               |   |
|            |         |                 |               |   |
|            |         |                 |               |   |
|            |         |                 |               |   |
| $\bowtie$  | റ്റ്    |                 |               |   |
| atności    | Ofert   | a               | <br>Kontakt   |   |
|            |         |                 |               |   |
|            |         |                 |               |   |

## l już – jesteśmy zalogowani.

softax

![](_page_23_Picture_4.jpeg)

![](_page_24_Picture_0.jpeg)

| _        |                     | •               |               |  |
|----------|---------------------|-----------------|---------------|--|
| ۲        |                     | հե 🛇 ≵          | <u> 99 </u> † |  |
| W        | /itaj               |                 | ණ             |  |
|          |                     |                 |               |  |
|          | Płatności           | Historia        | Dodaj         |  |
| Konto Fi | irmowe Go           | <b>d</b> Dostęp | ne środki     |  |
|          |                     | 6 585,6         | 53 PLN        |  |
| VAT      |                     | Dostęp          | ne środki     |  |
|          |                     | 0,0             | 00 PLN        |  |
| ontach:  |                     | 6 585,          | 63 PLN        |  |
|          |                     | Zobacz          | : więcej      |  |
|          | z                   | acznij oszo     | czędzać       |  |
|          |                     |                 |               |  |
| atności  | ကိုင်<br>၂၂<br>Ofer | ta              | [<br>Kontakt  |  |
|          |                     |                 |               |  |
|          |                     |                 |               |  |

## l już – jesteśmy zalogowani.

Spróbujemy teraz włączyć logowanie biometrią w Ustawieniach.

![](_page_24_Picture_4.jpeg)

![](_page_24_Picture_5.jpeg)

![](_page_24_Picture_11.jpeg)

| <ul><li>← Ustawienia</li><li>Sposób logowania</li></ul>                       |   |
|-------------------------------------------------------------------------------|---|
| Sposób logowania                                                              |   |
|                                                                               | > |
| Zmiana hasła                                                                  | > |
| Powiadomienia                                                                 | > |
| Szybki podgląd                                                                | > |
| Inne banki i instytucje                                                       | > |
| Język aplikacji                                                               | > |
| Poleć znajomemu                                                               | > |
| Licencje                                                                      | > |
| Mi 10 Identyfikator urządzenia:<br>**0*7*3*d*7*f*3*           Status: Zaufane |   |

#### Sposób logowania jest na samej górze. Super. Tapnijmy.

![](_page_25_Picture_2.jpeg)

![](_page_25_Picture_3.jpeg)

![](_page_25_Picture_4.jpeg)

17:40 🗁 🕲

Sposób ←

PIN mobile To krótkie hasło, za po do aplikacji.

Hasło maskowa To długie hasło, w któr hasła.

#### ODCISK PALCA

Ekran logowania Zaloguj się odciskiem

Ekran startowy Zaloguj się odciskiem

|                                         | •          |        |
|-----------------------------------------|------------|--------|
| 0                                       | ≽ Ոո. ⓒ ≴  | R 98 4 |
| logowania                               |            |        |
|                                         |            |        |
| omocą którego możesz l                  | ogować się |        |
| N <b>e</b><br>Irym wpisujesz tylko częs | ść znaków  |        |
|                                         |            |        |
| a<br>palca na ekranie logowa            | nia        |        |
| palca na ekranie startow                | /ym        |        |
|                                         |            |        |
|                                         |            |        |
|                                         |            |        |
|                                         |            |        |
|                                         |            |        |
|                                         |            |        |
|                                         |            |        |
|                                         |            |        |
| ZATWIERDŹ                               |            |        |
|                                         |            |        |
|                                         |            |        |

## Jasno opisane. Włączmy.

![](_page_26_Picture_9.jpeg)

![](_page_26_Picture_10.jpeg)

17:43 🗁 🗁 🕲 🔸

~

PIN mobile do aplikacji.

Hasło maskowane hasła.

#### ODCISK PALCA

Ekran logowania

Ekran startowy

![](_page_27_Picture_7.jpeg)

#### Jasno opisane. Włączmy.

Od razu włączyło się logowanie odciskiem palca na ekranie startowym. Fajnie.

![](_page_27_Picture_10.jpeg)

![](_page_27_Picture_11.jpeg)

![](_page_27_Picture_12.jpeg)

| 1         | 7:44 🖻 🖻 🕲           |                                    | ■ \$ 111. © \$                                           |
|-----------|----------------------|------------------------------------|----------------------------------------------------------|
| ÷         | Aktywacja            | Odcisku pa                         | alca                                                     |
|           |                      |                                    |                                                          |
| Aby aktyw | ować logowanie       | Odciskiem palca,                   | , podaj swój PIN mo                                      |
| PIN mob   | ile                  |                                    |                                                          |
|           |                      |                                    |                                                          |
|           |                      |                                    |                                                          |
|           |                      |                                    |                                                          |
|           |                      |                                    |                                                          |
|           |                      |                                    |                                                          |
|           |                      |                                    |                                                          |
|           |                      |                                    |                                                          |
|           |                      |                                    |                                                          |
|           |                      | <b>KTYWUJ</b>                      |                                                          |
|           | ŀ                    | <b>\KTYWUJ</b>                     |                                                          |
|           | 1                    | AKTYWUJ                            | 3 DEF                                                    |
|           | 1<br>4 GHI           | АКТҮWUJ<br>2 АВС<br>5 ЈКL          | 3 DEF<br>6 MNO                                           |
|           | 1<br>4 GHI<br>7 PQRS | АКТҮWUJ<br>2 АВС<br>5 ЈКЦ<br>8 ТUV | <ul> <li>3 DEF</li> <li>6 MNO</li> <li>9 WXYZ</li> </ul> |

#### Potrzebne potwierdzenie kodem PIN. Ok.

![](_page_28_Picture_2.jpeg)

![](_page_28_Picture_3.jpeg)

| 17:44 🗁 🗁 🕲 |
|-------------|
|             |
| Aktywacj    |
|             |
|             |
|             |
|             |
|             |
| achilo      |
| IODILE      |
|             |
|             |
|             |
|             |
|             |
|             |
|             |
|             |
|             |
|             |
| Zalog       |
|             |
| 0           |
| Dendá       |
| Przyto      |
| lin         |
|             |
|             |
|             |
|             |
|             |
|             |
|             |
|             |
|             |
|             |
|             |
|             |
|             |
|             |
|             |
|             |
|             |
|             |
|             |
|             |
|             |

![](_page_29_Picture_1.jpeg)

#### I dodatkowo odciskiem palca. Ok.

![](_page_29_Picture_3.jpeg)

![](_page_29_Picture_4.jpeg)

| 17:44 🗁 🗁 🕲 |
|-------------|
|             |
| Aktywacj    |
|             |
|             |
|             |
|             |
|             |
| achilo      |
| IODILE      |
|             |
|             |
|             |
|             |
|             |
|             |
|             |
|             |
|             |
|             |
| Zalog       |
|             |
| 0           |
| Dendá       |
| Przyto      |
| lin         |
|             |
|             |
|             |
|             |
|             |
|             |
|             |
|             |
|             |
|             |
|             |
|             |
|             |
|             |
|             |
|             |
|             |
|             |
|             |
|             |
|             |

![](_page_30_Picture_1.jpeg)

#### I dodatkowo odciskiem palca. Ok.

Ale zaraz...

![](_page_30_Picture_4.jpeg)

![](_page_30_Picture_5.jpeg)

| 17:44 🗁 🗁 🕲 |
|-------------|
|             |
| Aktywacj    |
|             |
|             |
|             |
|             |
|             |
| achilo      |
| IODILE      |
|             |
|             |
|             |
|             |
|             |
|             |
|             |
|             |
|             |
|             |
| Zalog       |
|             |
| 0           |
| Dendá       |
| Przyto      |
| lin         |
|             |
|             |
|             |
|             |
|             |
|             |
|             |
|             |
|             |
|             |
|             |
|             |
|             |
|             |
|             |
|             |
|             |
|             |
|             |
|             |
|             |

![](_page_31_Picture_1.jpeg)

#### I dodatkowo odciskiem palca. Ok.

#### Ale zaraz...

![](_page_31_Picture_4.jpeg)

![](_page_31_Picture_5.jpeg)

![](_page_31_Picture_6.jpeg)

| • • •       |
|-------------|
|             |
| 17:44 🗁 🗁 🕲 |
|             |
| Aktywacj    |
|             |
|             |
|             |
|             |
|             |
| hile        |
| DILE        |
|             |
|             |
|             |
|             |
|             |
|             |
|             |
|             |
|             |
|             |
| Zalon       |
| 20109       |
| 0           |
|             |
| Przyłó:     |
| lin         |
| un          |
|             |
|             |
|             |
|             |
|             |
|             |
|             |
|             |
|             |
|             |
|             |
|             |
|             |
|             |
|             |
|             |
|             |
|             |
|             |
|             |
|             |

![](_page_32_Picture_1.jpeg)

Dla telefonów z czytnikiem odcisku palca w ekranie pojawia się trochę myląca graficznie wizualna prezentacja. Trzeba przyłożyć palec jednak na dole.

![](_page_32_Picture_3.jpeg)

![](_page_32_Picture_4.jpeg)

![](_page_32_Picture_5.jpeg)

|           |        | 17:  | 44 🗇 🛙                                                    | 9                  |
|-----------|--------|------|-----------------------------------------------------------|--------------------|
| •         | ÷      | A    | ktyw                                                      | З                  |
| Ab<br>Pli | y akty | bile | vać logo<br>Infor<br>Logow<br>włączo<br>do apli<br>opcjon | n<br>n<br>ik<br>iz |
|           |        |      |                                                           |                    |
|           |        |      |                                                           |                    |
|           |        |      |                                                           |                    |
|           |        |      |                                                           |                    |

![](_page_33_Picture_1.jpeg)

#### macja

anie za pomocą odcisku palca zostało ne. Od teraz możesz logować się kacji za pomocą odcisku palca oraz alnie za pomocą PIN lub PIN mobile.

ОК

AKTYWUJ

## Udało się.

![](_page_33_Picture_7.jpeg)

![](_page_33_Picture_8.jpeg)

|   |          | 17:44 🗁 🗁 🕲 🔸                   |
|---|----------|---------------------------------|
|   | ÷        | Aktywacja C                     |
| 1 |          | 1                               |
|   | Aby akty | wować logowanie Od              |
|   | PIN mo   | bile                            |
|   |          |                                 |
| 1 |          |                                 |
|   | G        |                                 |
| U | U        | ) Informacja                    |
|   |          | włączone. Od<br>do aplikacji za |
|   |          | opcjonalnie za                  |
|   |          |                                 |
|   |          |                                 |
|   |          |                                 |
|   |          |                                 |
|   |          |                                 |
|   |          |                                 |
|   |          |                                 |
|   |          | Al                              |
|   |          |                                 |
|   |          |                                 |

#### acja Odcisku palca

![](_page_34_Picture_2.jpeg)

\* 🗐 🧢 🖿 🕹

#### macja

anie za pomocą odcisku palca zostało ne. Od teraz możesz logować się kacji za pomocą odcisku palca oraz alnie za pomocą PIN lub PIN mobile.

ОК

AKTYWUJ

## Udało się.

![](_page_34_Picture_8.jpeg)

![](_page_34_Picture_9.jpeg)

![](_page_34_Picture_10.jpeg)

|           |        | 17:  | 44 🗇 🛙                                                    | 9                  |
|-----------|--------|------|-----------------------------------------------------------|--------------------|
| •         | ÷      | A    | ktyw                                                      | З                  |
| Ab<br>Pli | y akty | bile | vać logo<br>Infor<br>Logow<br>włączo<br>do apli<br>opcjon | n<br>n<br>ik<br>iz |
|           |        |      |                                                           |                    |
|           |        |      |                                                           |                    |
|           |        |      |                                                           |                    |
|           |        |      |                                                           |                    |

![](_page_35_Picture_1.jpeg)

#### Udało się.

## Sprawdźmy jak to działa.

![](_page_35_Picture_4.jpeg)

![](_page_35_Picture_5.jpeg)
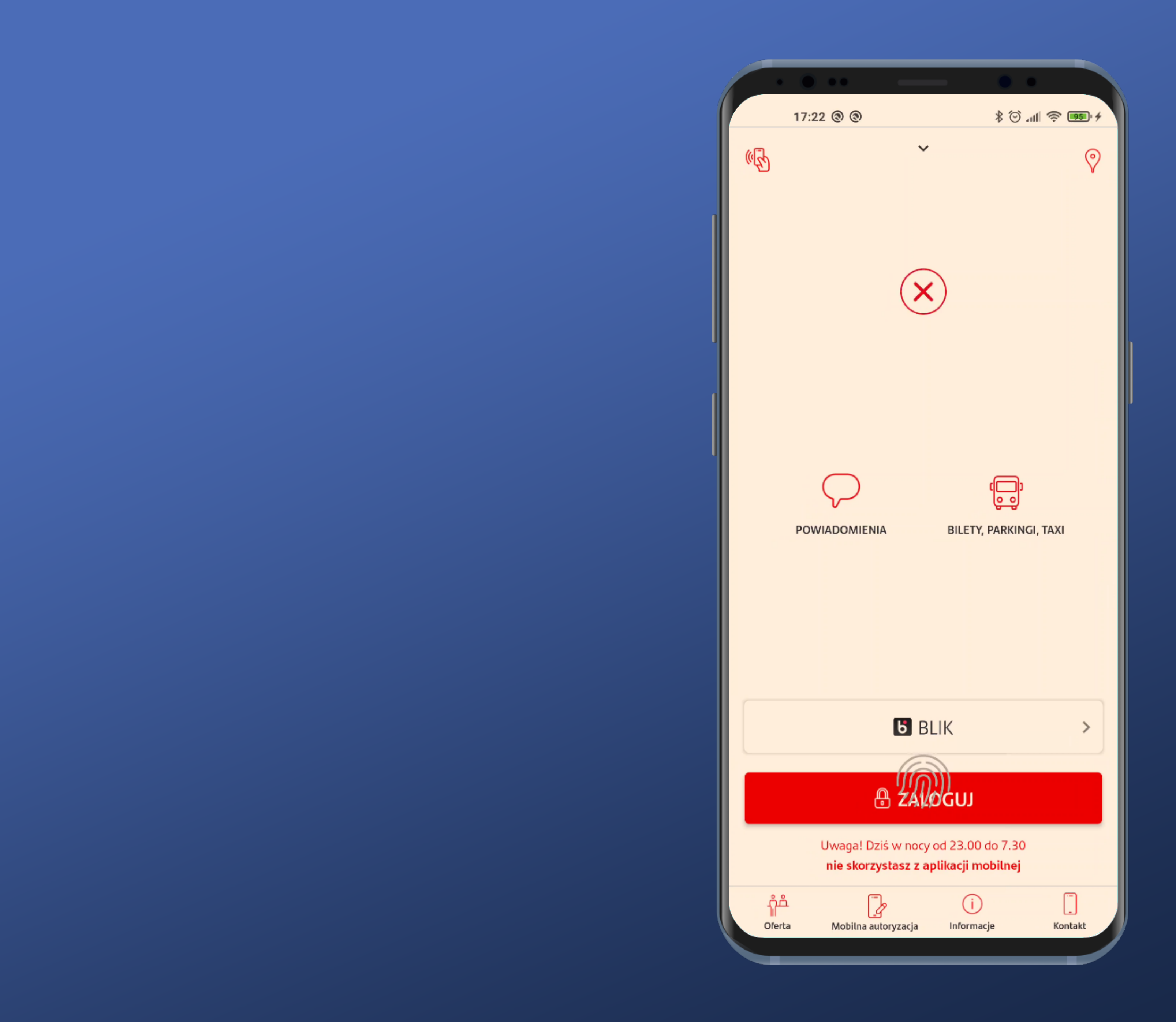

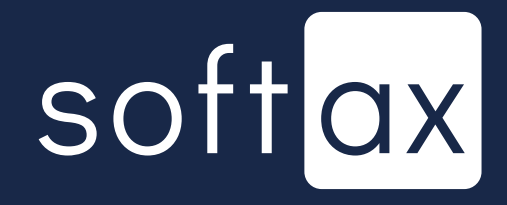

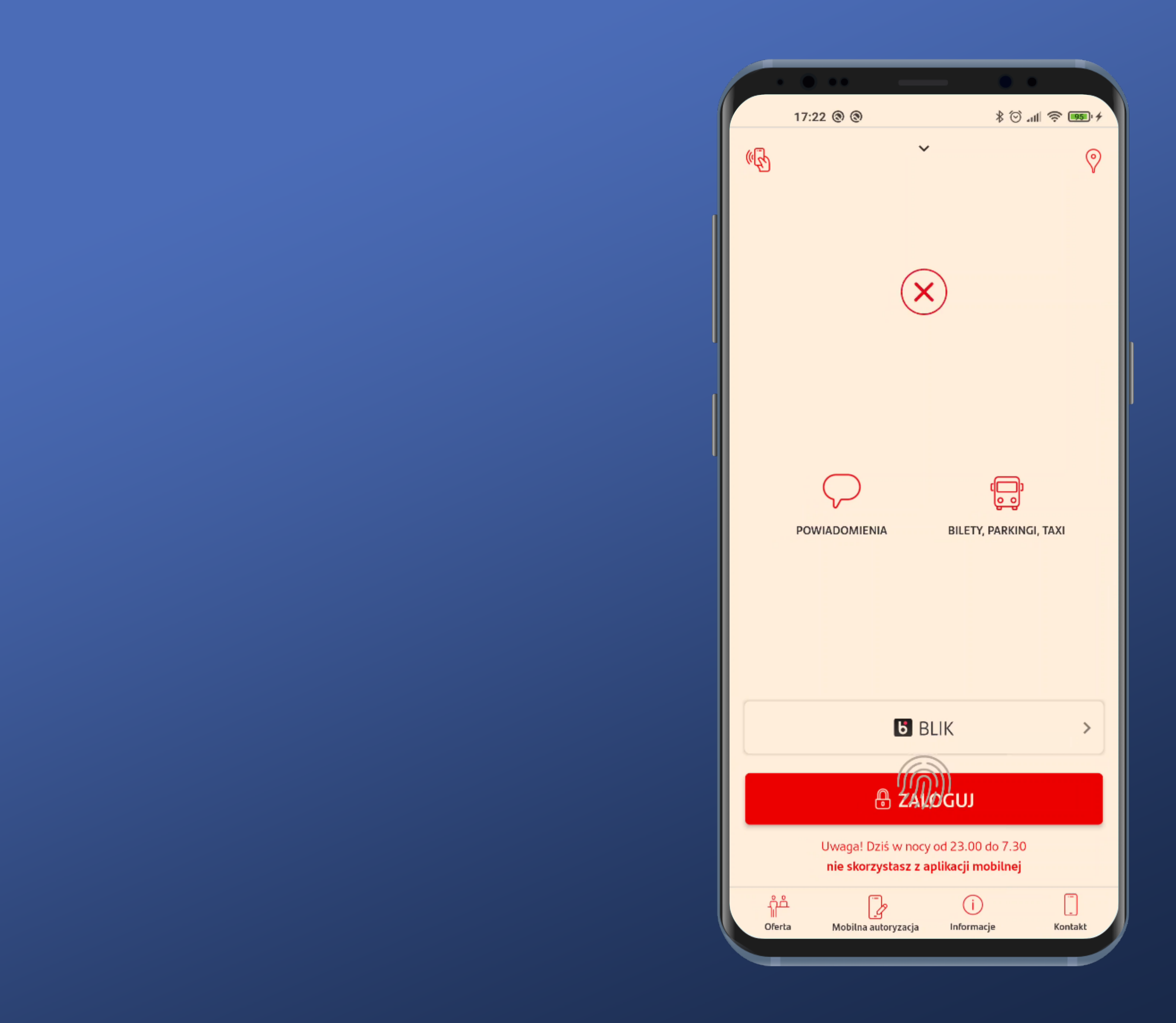

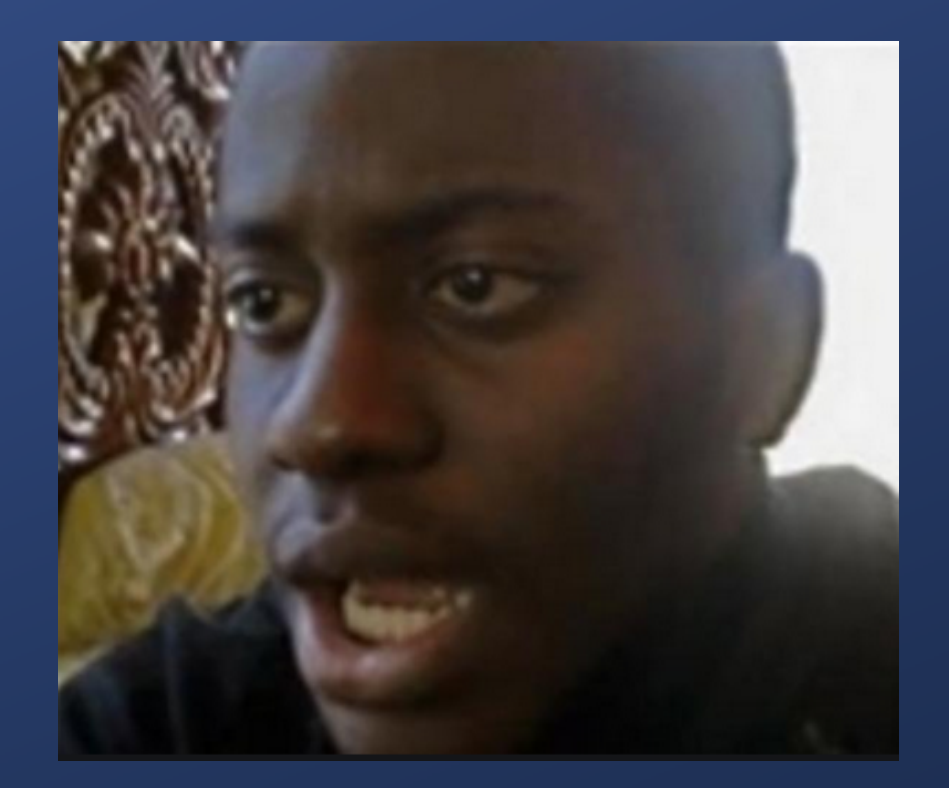

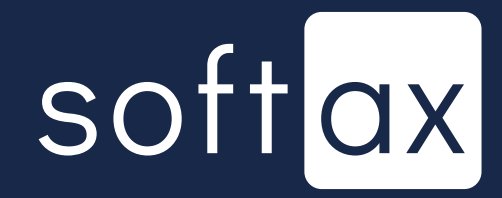

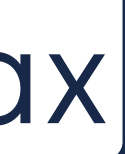

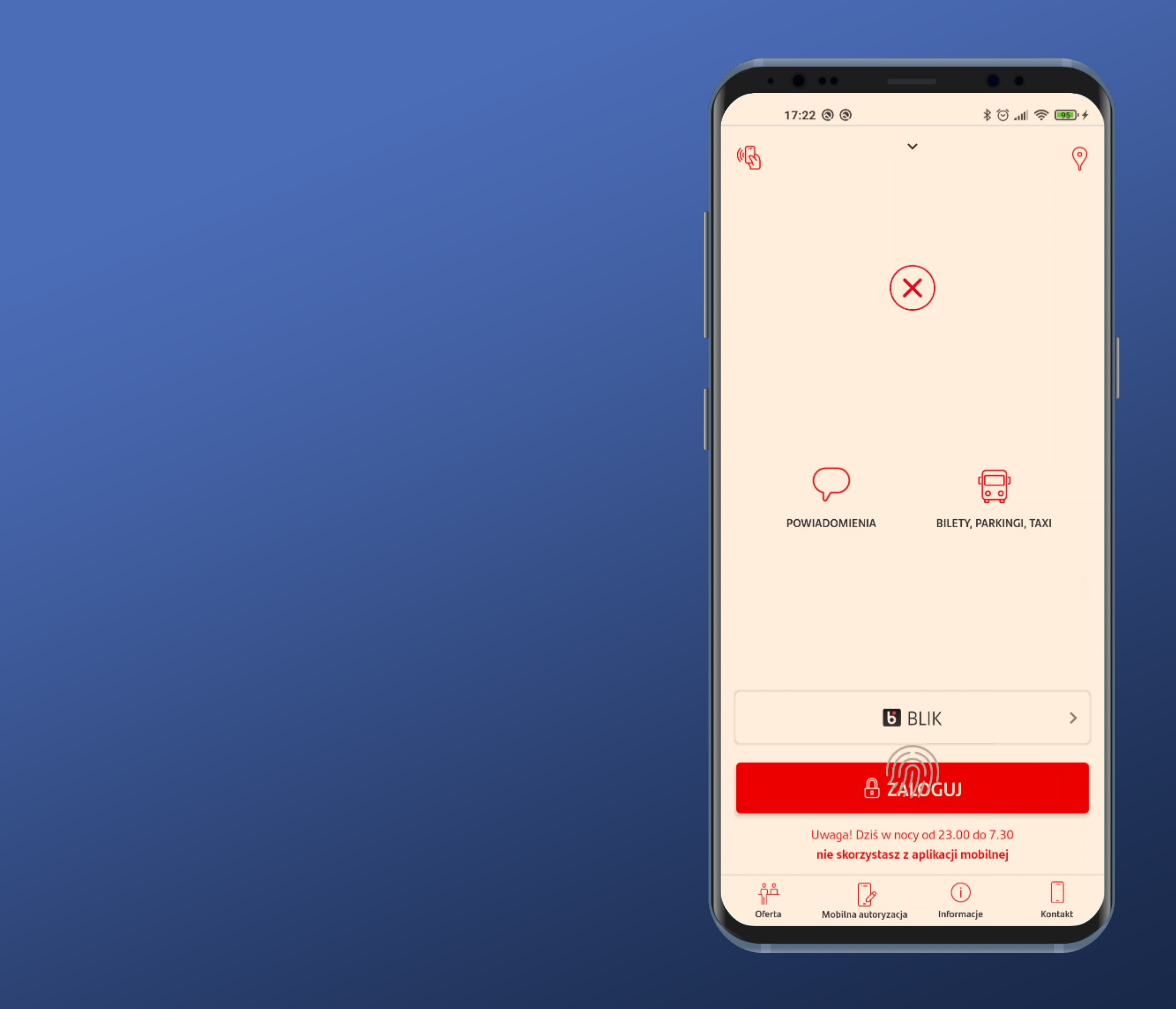

Bezpośrednio po włączeniu aplikacja próbuje od razu zweryfikować odcisk palca - jest wibracja i animacja na ekranie.

Niestety próba jest jeszcze nieudana – nie zdążyliśmy jeszcze przyjrzeć się ekranowi, a tym bardziej przyłożyć palec.

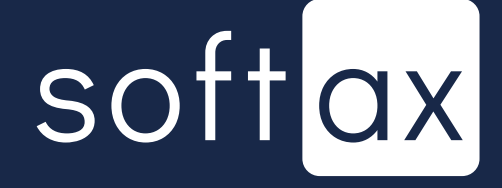

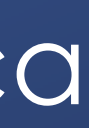

Przyłożenie palca w tym miejscu powoduje poprawne zalogowanie. Wizualnie to nie jest najlepsze rozwiązanie, ale można zalogować się od razu po włączeniu aplikacji.

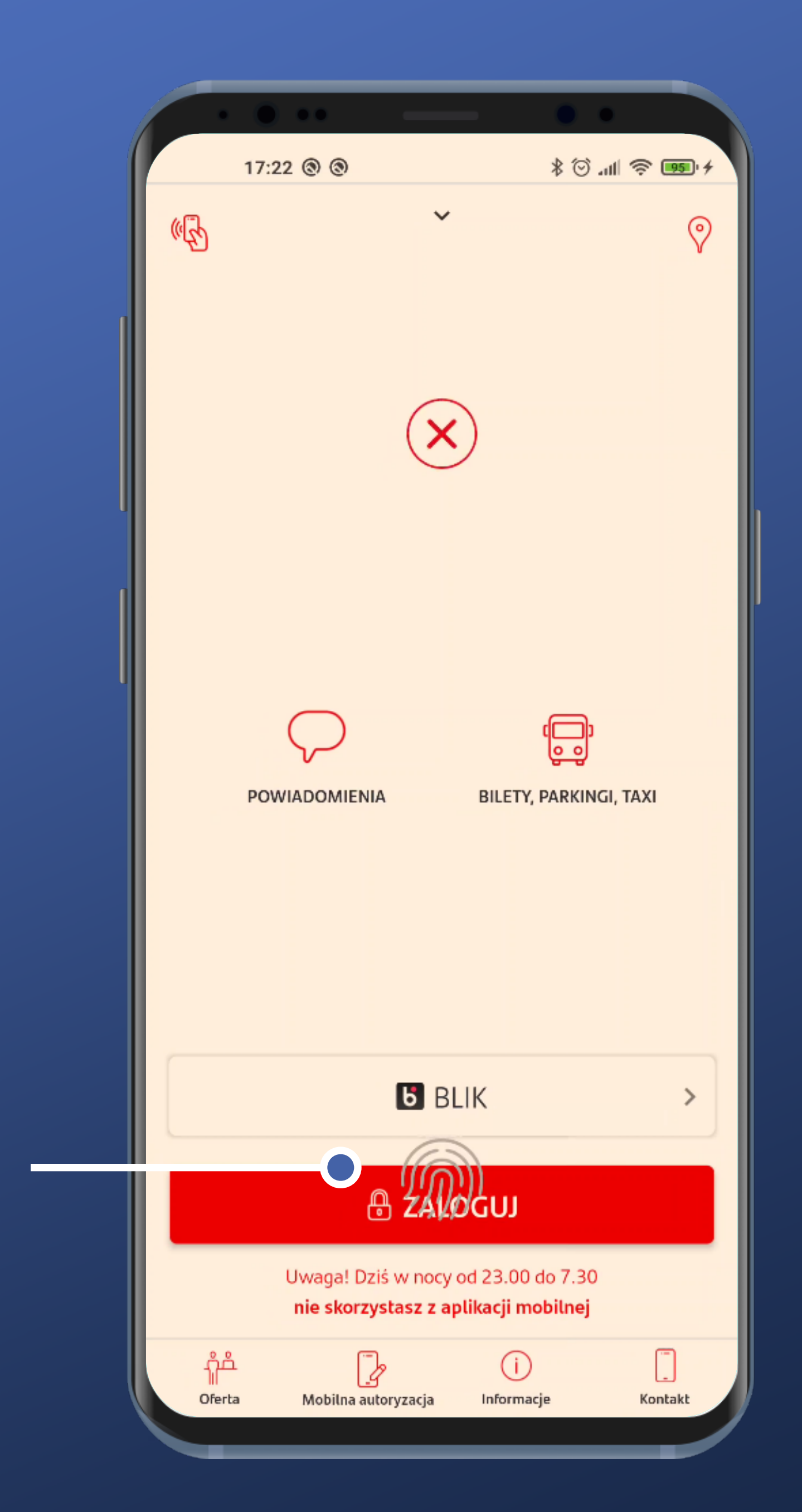

Bezpośrednio po włączeniu aplikacja próbuje od razu zweryfikować odcisk palca - jest wibracja i animacja na ekranie.

Niestety próba jest jeszcze nieudana – nie zdążyliśmy jeszcze przyjrzeć się ekranowi, a tym bardziej przyłożyć palec.

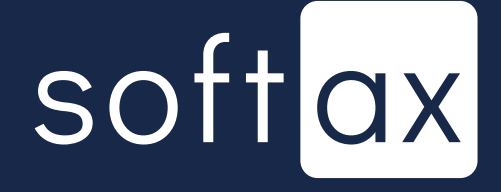

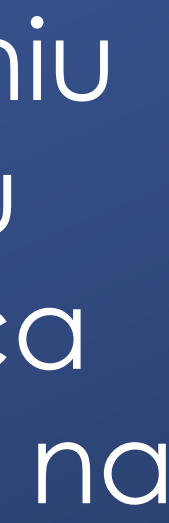

Problemy z wizualizacją panelu autoryzacji biometrią wynikają prawdopodobnie z wykorzystania starego API systemu Android (od wersji 9.0 powinien pojawiać się systemowy panel biometrii).

Przyłożenie palca w tym miejscu powoduje poprawne zalogowanie. Wizualnie to nie jest najlepsze rozwiązanie, ale można zalogować się od razu po włączeniu aplikacji.

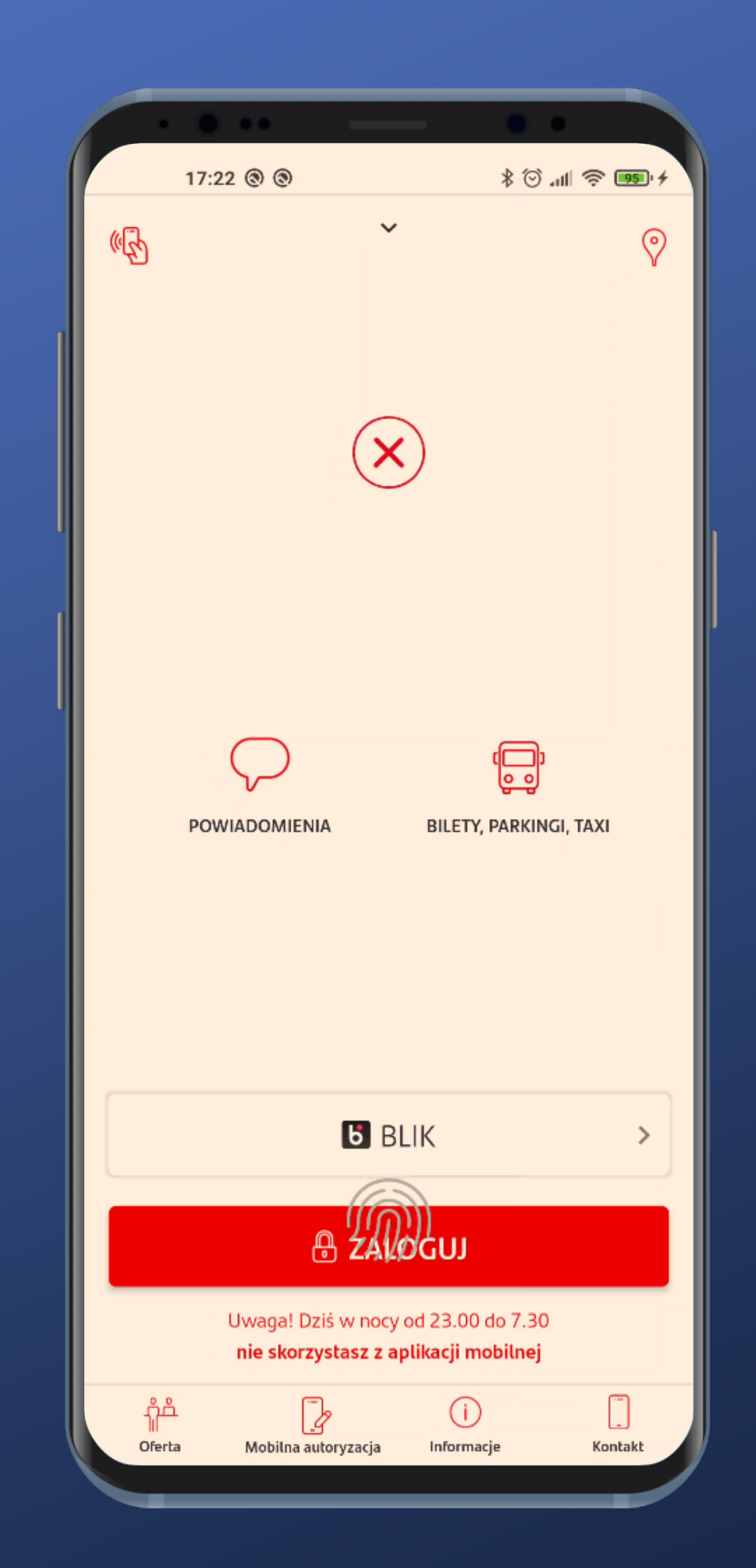

Bezpośrednio po włączeniu aplikacja próbuje od razu zweryfikować odcisk palca - jest wibracja i animacja na ekranie.

Niestety próba jest jeszcze nieudana – nie zdążyliśmy jeszcze przyjrzeć się ekranowi, a tym bardziej przyłożyć palec.

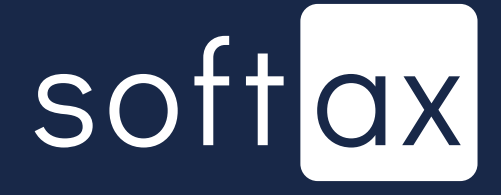

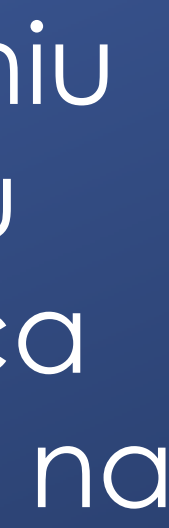

Problemy z wizualizacją panelu autoryzacji biometrią wynikają prawdopodobnie z wykorzystania starego API systemu Android (od wersji 9.0 powinien pojawiać się systemowy panel biometrii).

> Możemy też przejść do opcji ZALOGUJ.

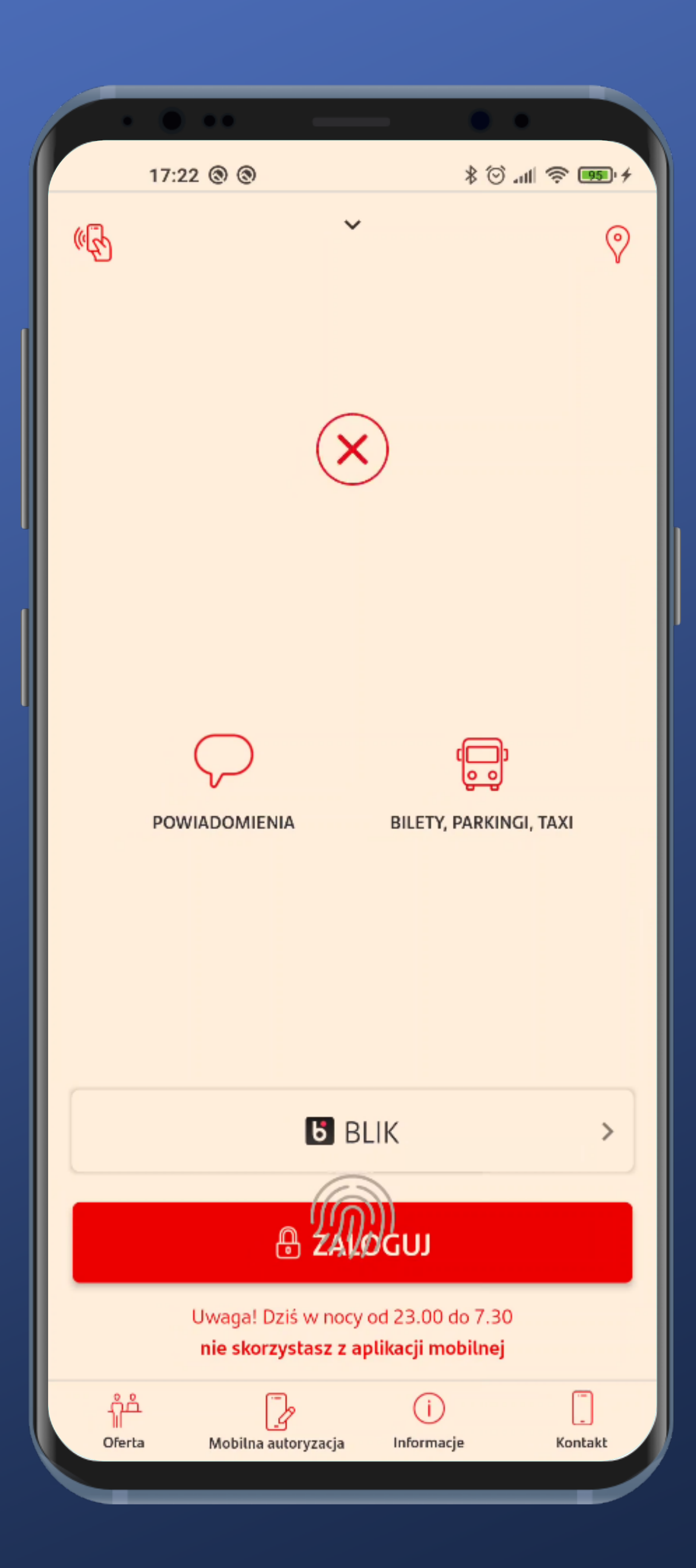

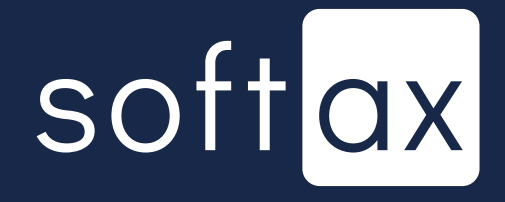

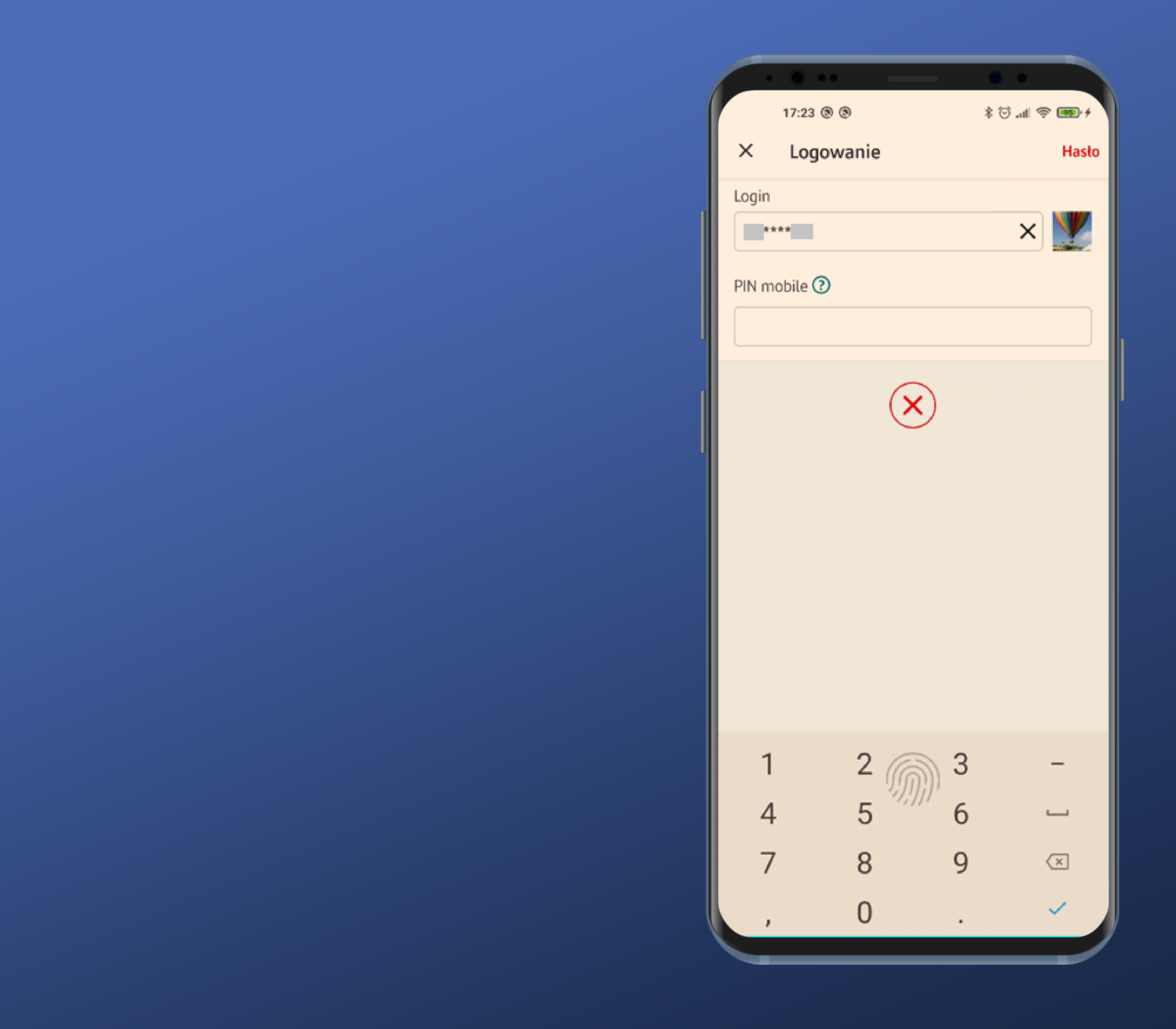

Tutaj też mamy problem z tym, że od razu po wejściu na ekran następuje nieudana próba weryfikacji odcisku palca.

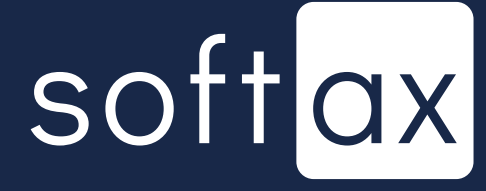

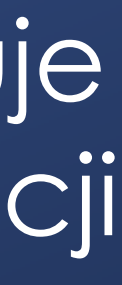

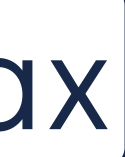

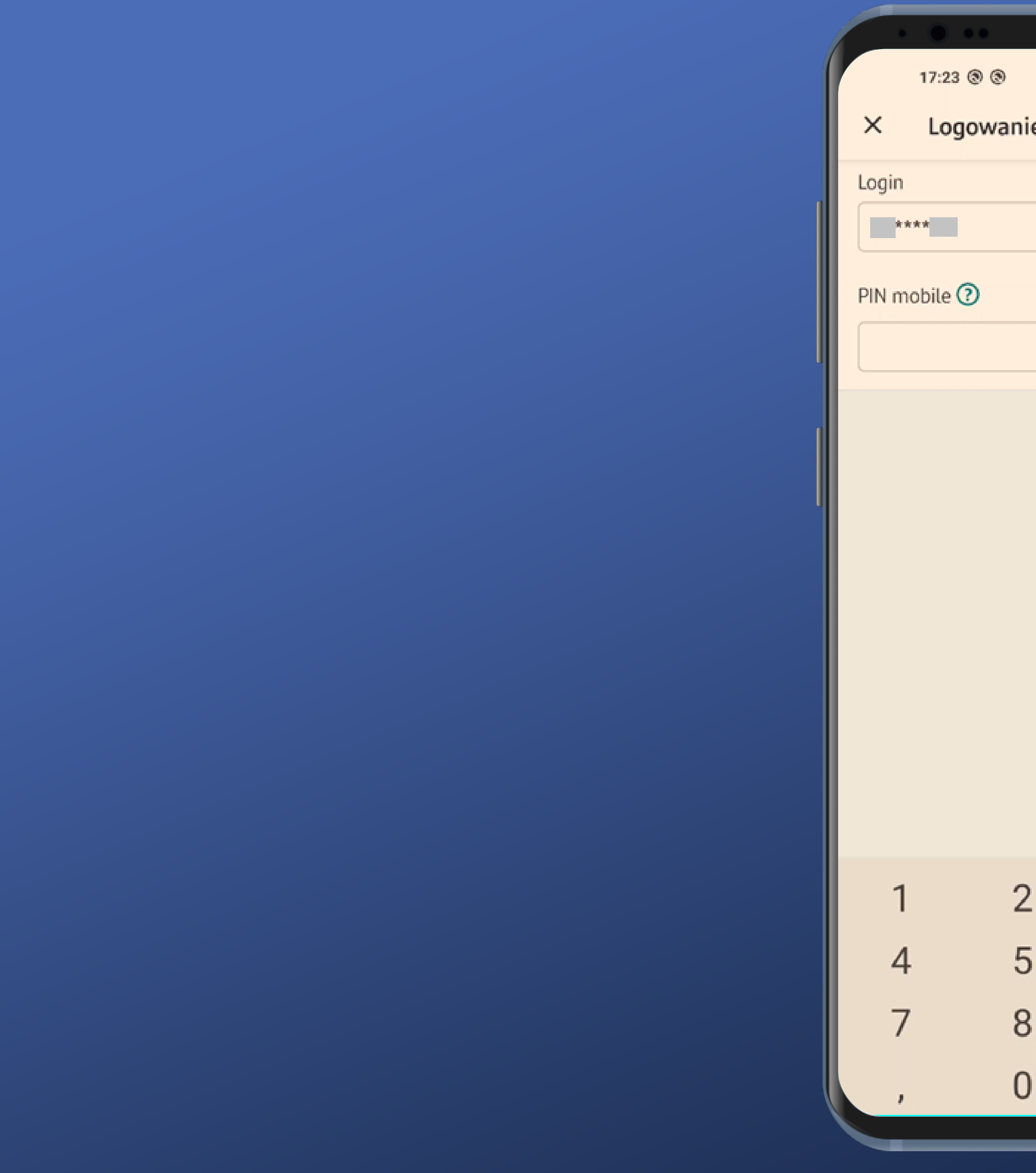

|      |                  |   | •       |                  |   |
|------|------------------|---|---------|------------------|---|
| )    |                  | * | ille. 🖸 | ≈ <b>®</b> •≁    |   |
| anie |                  |   |         | Hast             | 0 |
|      |                  |   | ×       | )                |   |
|      |                  |   |         |                  |   |
|      | $\mathbf{x}$     |   |         |                  |   |
|      | $\smile$         |   |         |                  |   |
|      |                  |   |         |                  |   |
|      |                  |   |         |                  |   |
|      |                  |   |         |                  |   |
|      |                  |   |         |                  |   |
| 2    | <b>M</b>         | 3 | 0-      | -                |   |
| 5    | <i>''), )</i>  ' | 6 |         |                  |   |
| 8    |                  | 9 |         | $\langle \times$ |   |
| 0    |                  |   |         | ~                |   |
|      |                  |   |         |                  |   |

Tutaj też mamy problem z tym, że od razu po wejściu na ekran następuje nieudana próba weryfikacji odcisku palca.

Przykładając palec w tym miejscu możemy się poprawnie zalogować odciskiem palca.

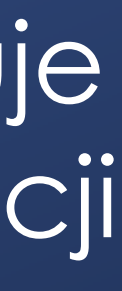

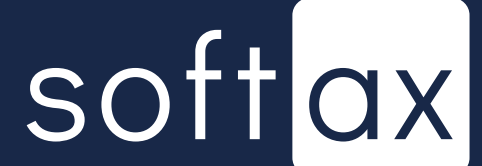

#### Możemy też po prostu wprowadzić PIN.

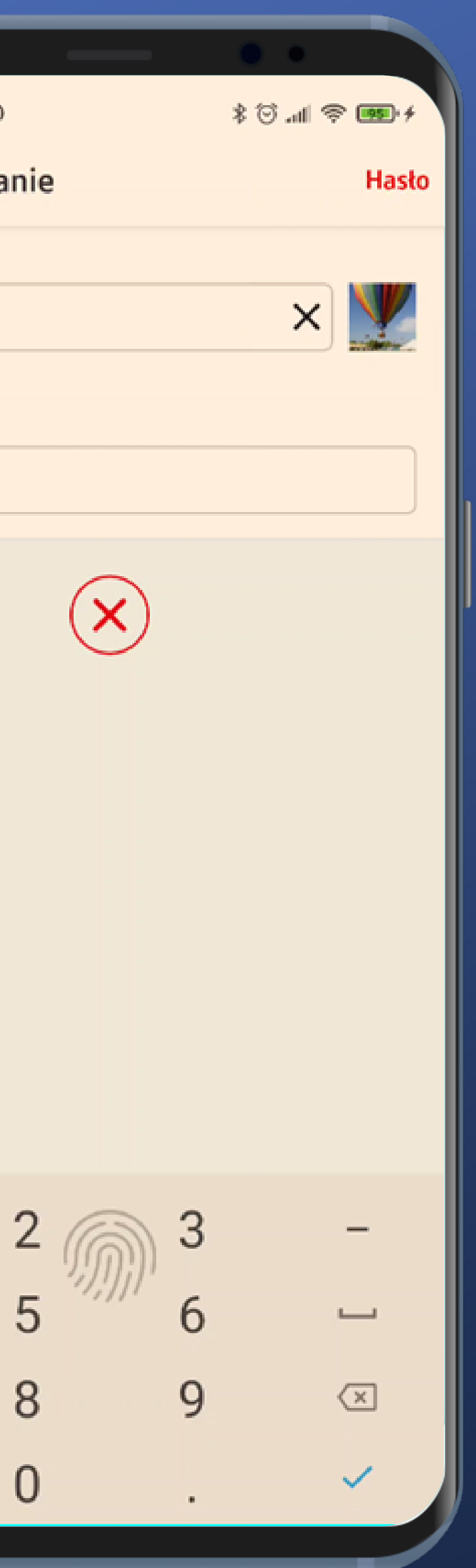

Tutaj też mamy problem z tym, że od razu po wejściu na ekran następuje nieudana próba weryfikacji odcisku palca.

Przykładając palec w tym miejscu możemy się poprawnie zalogować odciskiem palca.

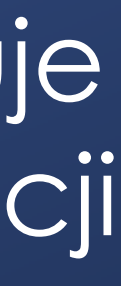

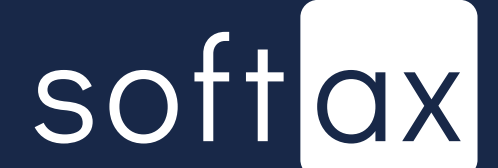

# Dostęp do stanu konta bez logowania

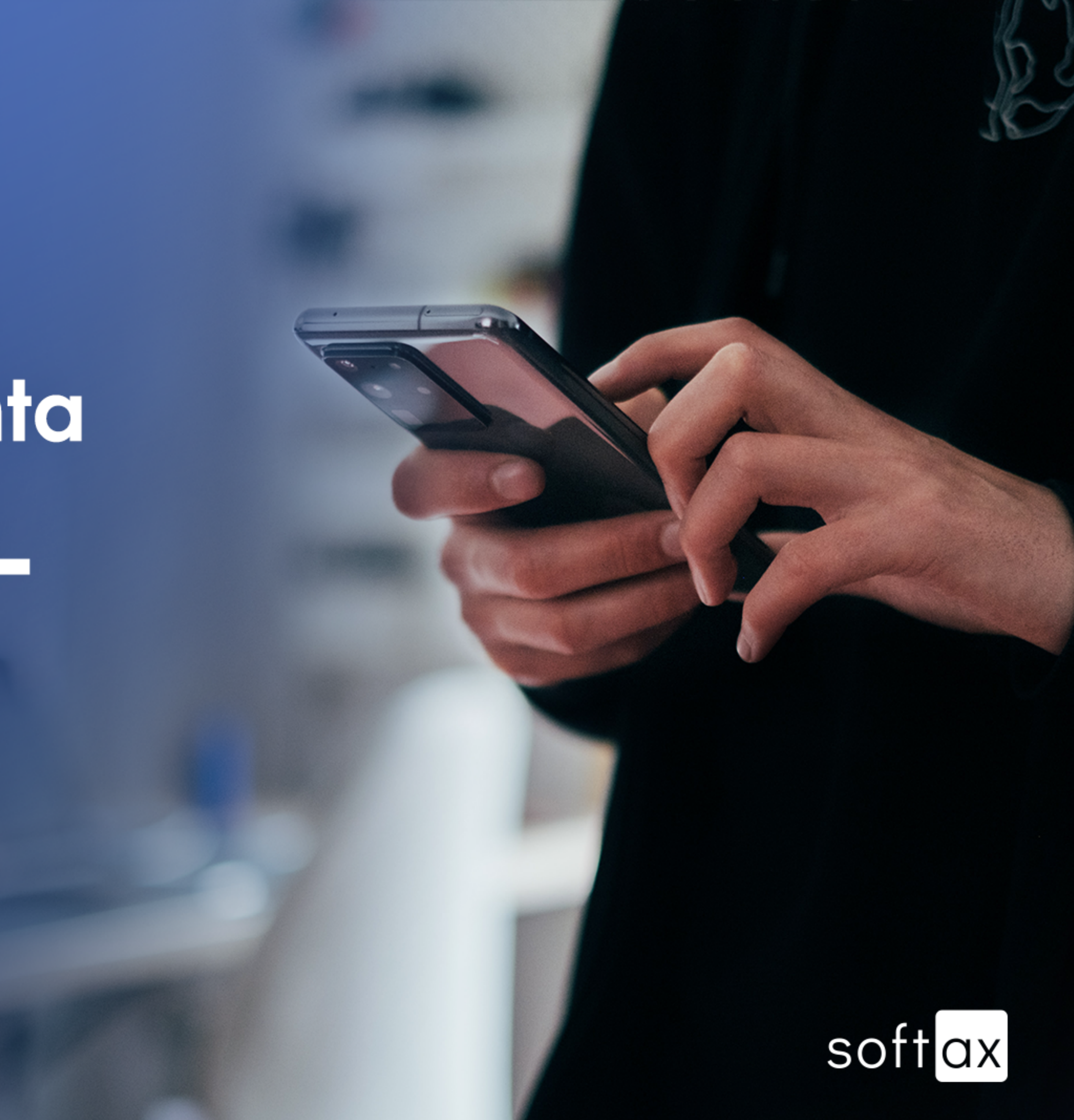

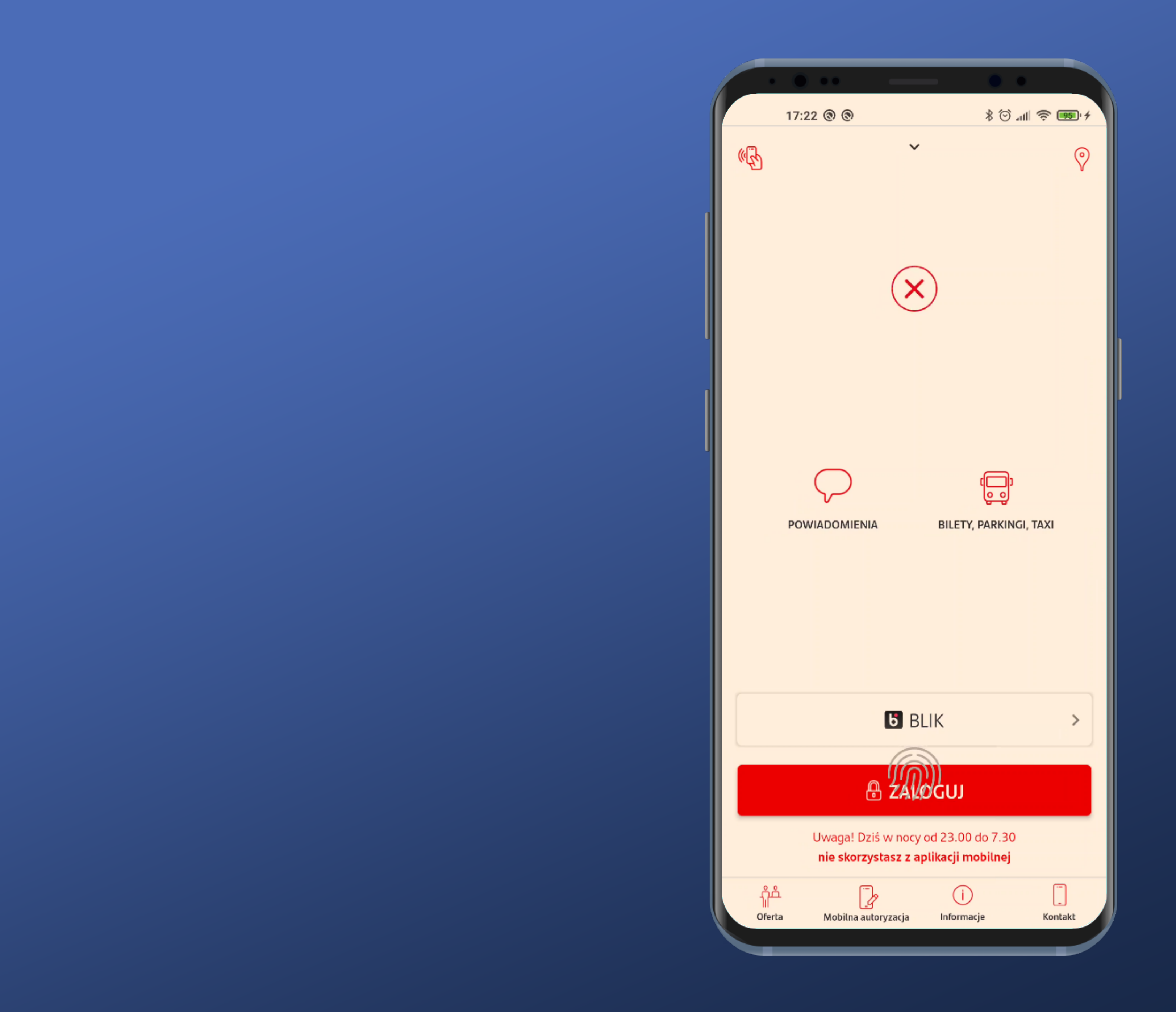

#### Brak widocznej informacji o prezentacji stanu konta.

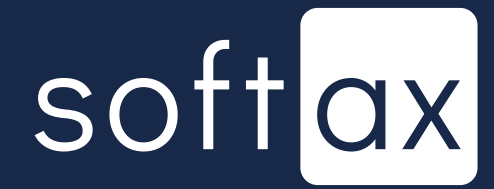

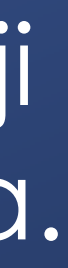

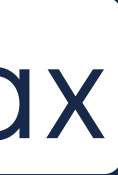

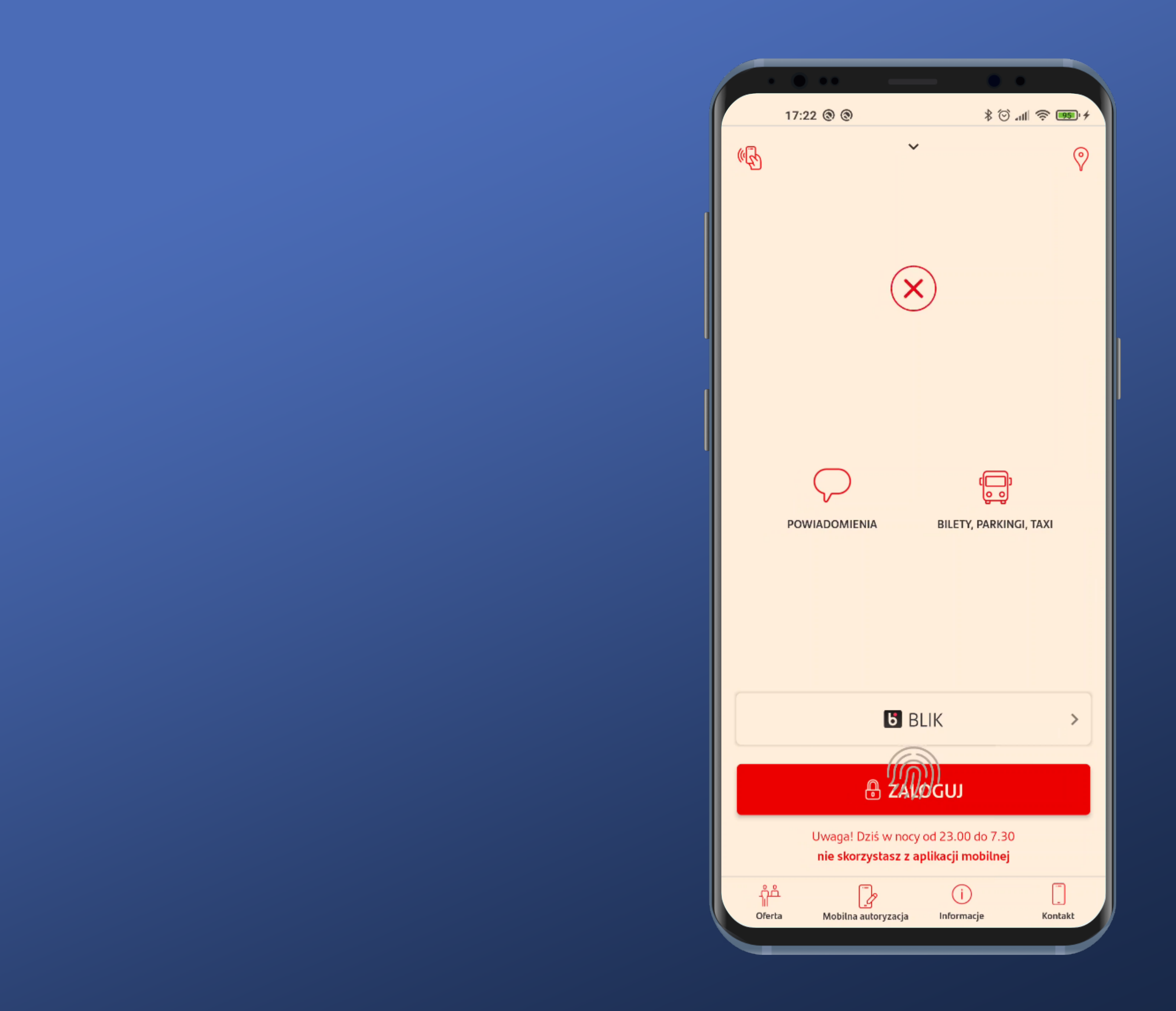

#### Brak widocznej informacji o prezentacji stanu konta.

Ale chwila...

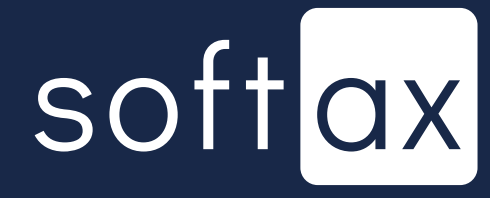

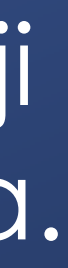

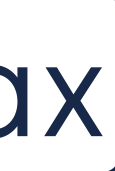

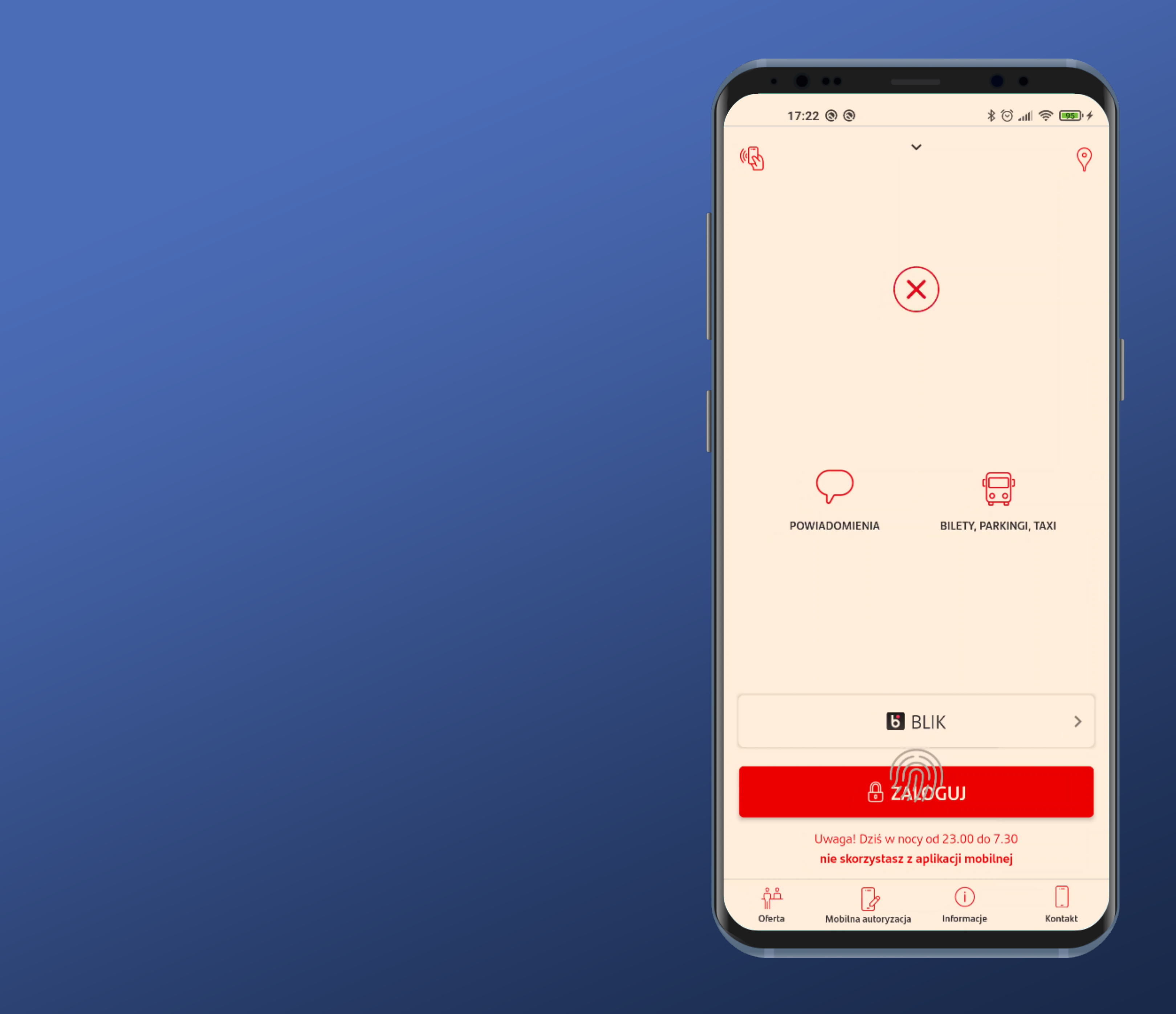

### Brak widocznej informacji o prezentacji stanu konta.

#### Ale chwila...

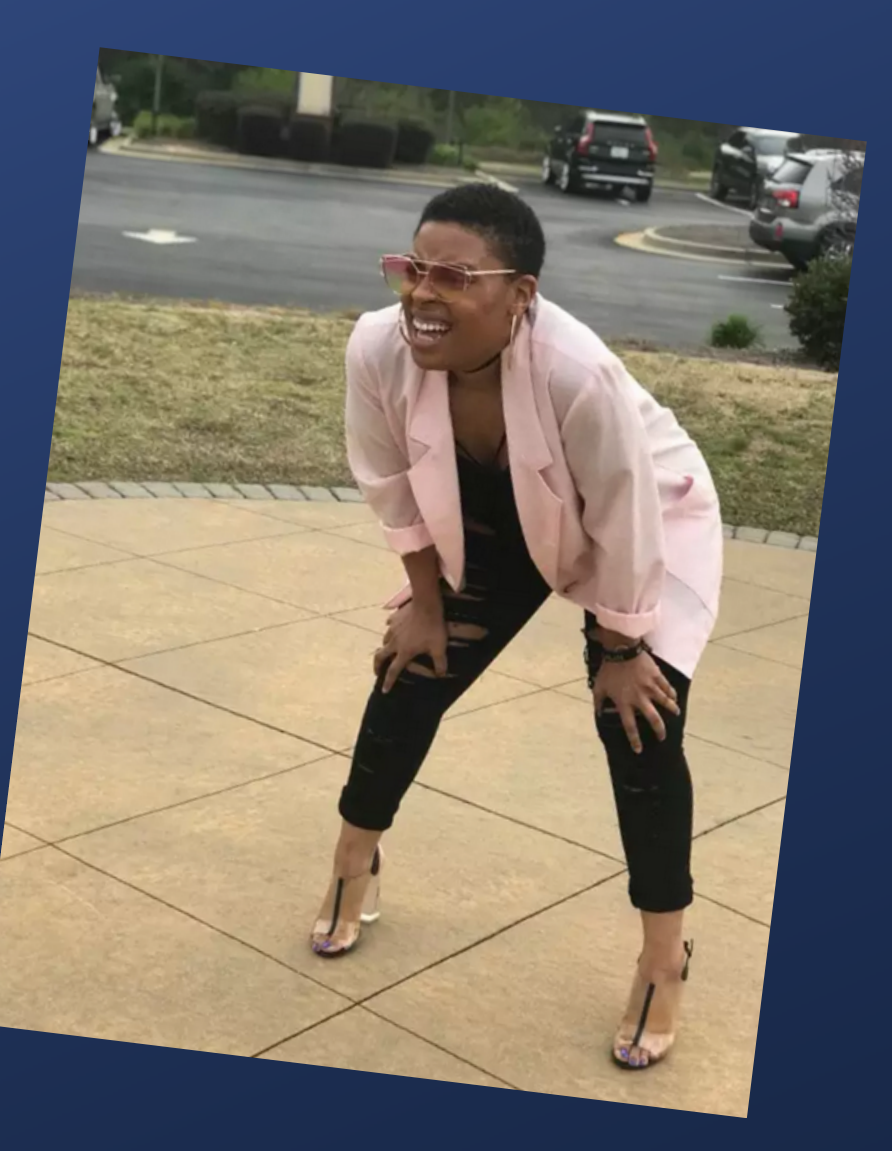

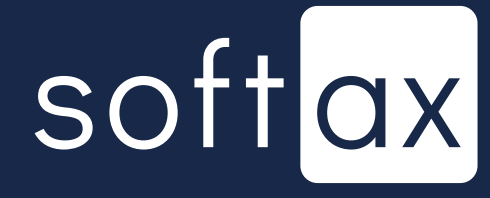

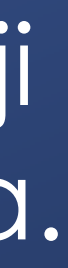

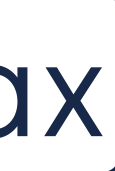

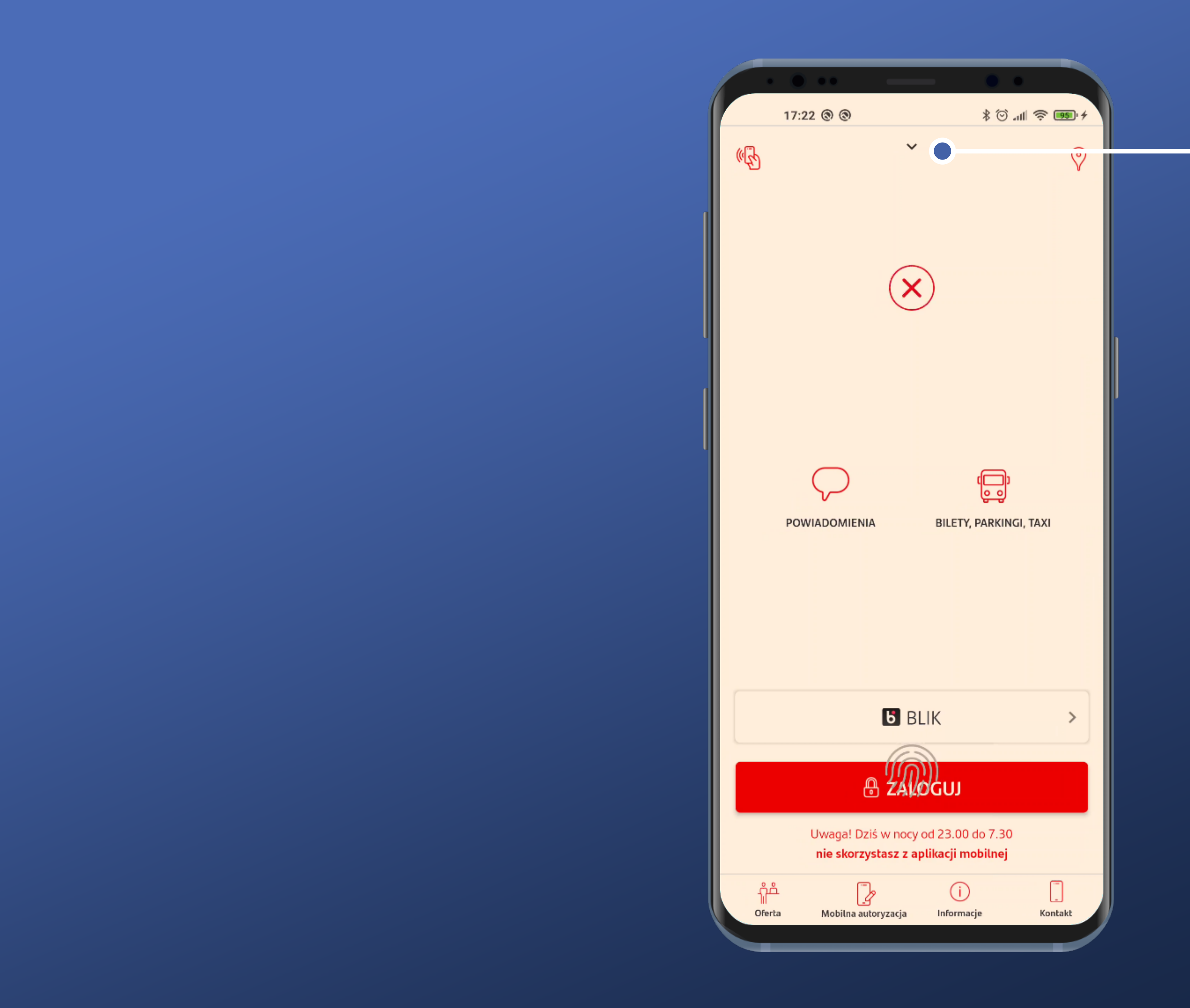

Mamy jednak mały znaczek, sugerujący możliwość rozwinięcia. Spróbujmy.

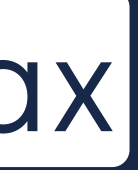

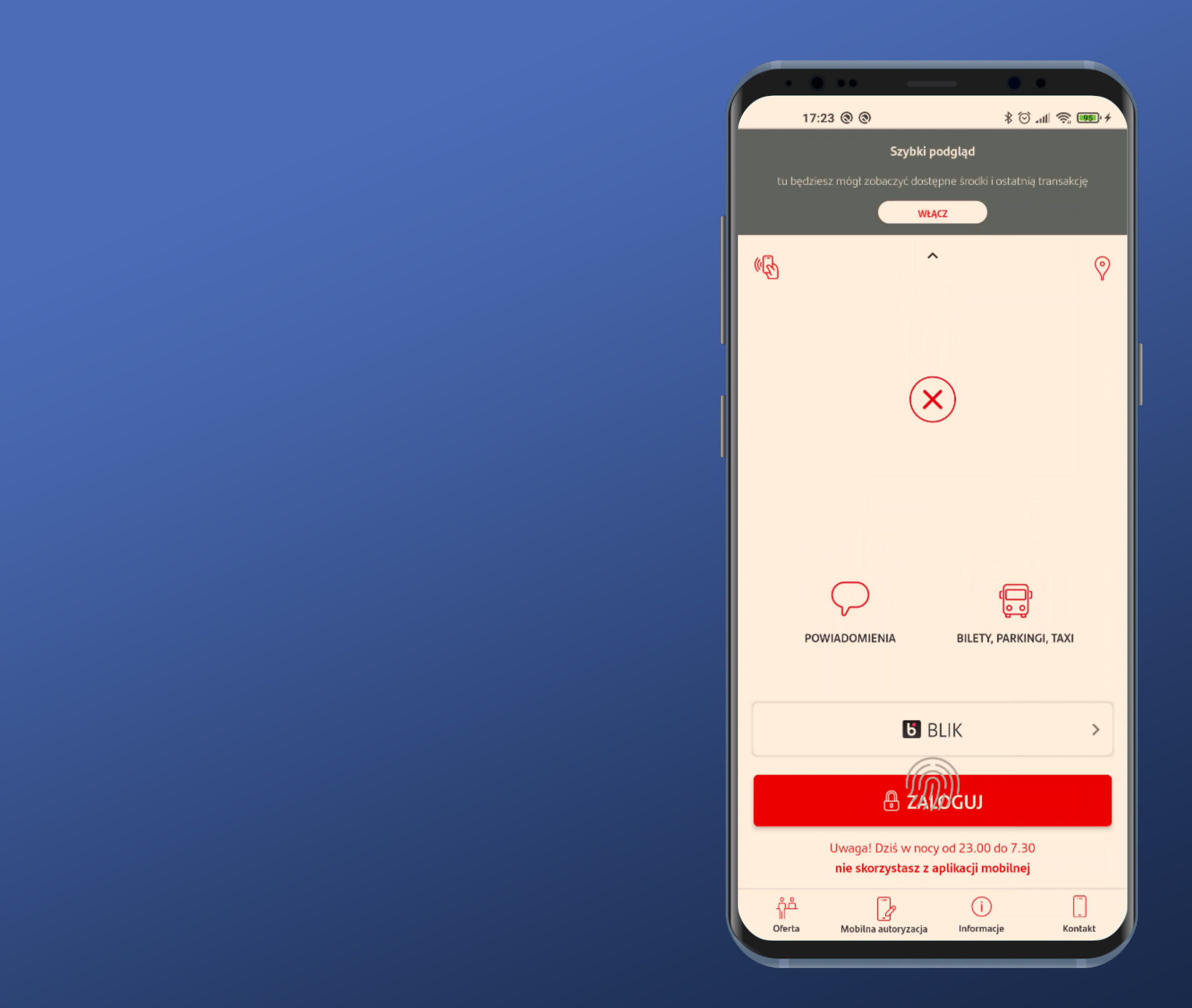

### No i proszę – jest informacja o możliwości włączenia podglądu. Bardzo dobrze.

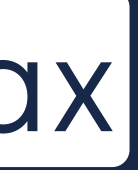

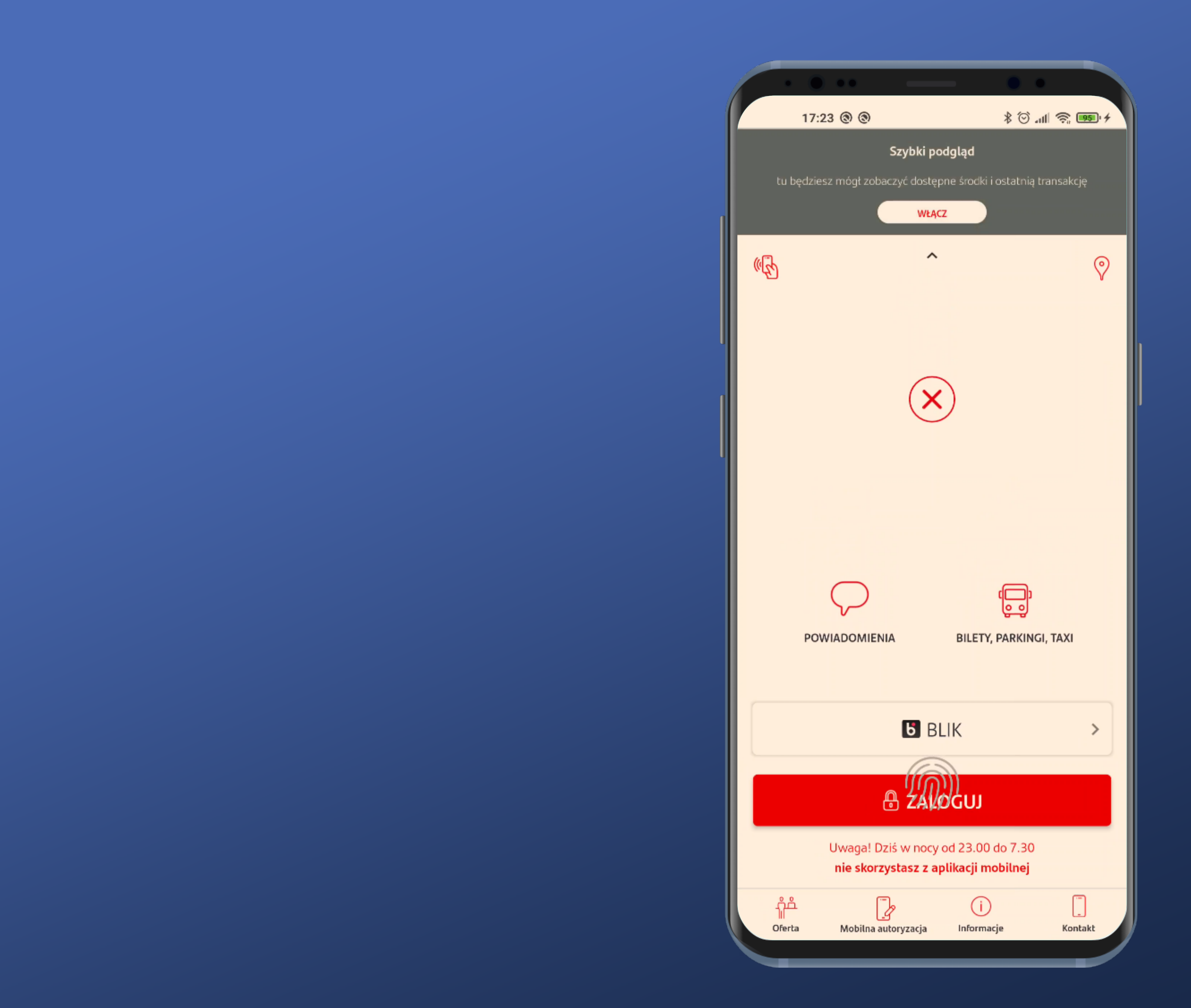

No i proszę – jest informacja o możliwości włączenia podglądu. Bardzo dobrze.

Włączmy zatem.

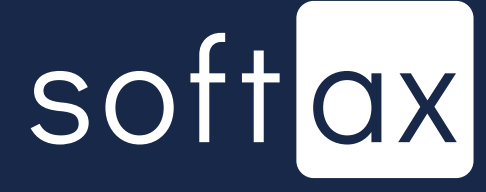

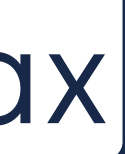

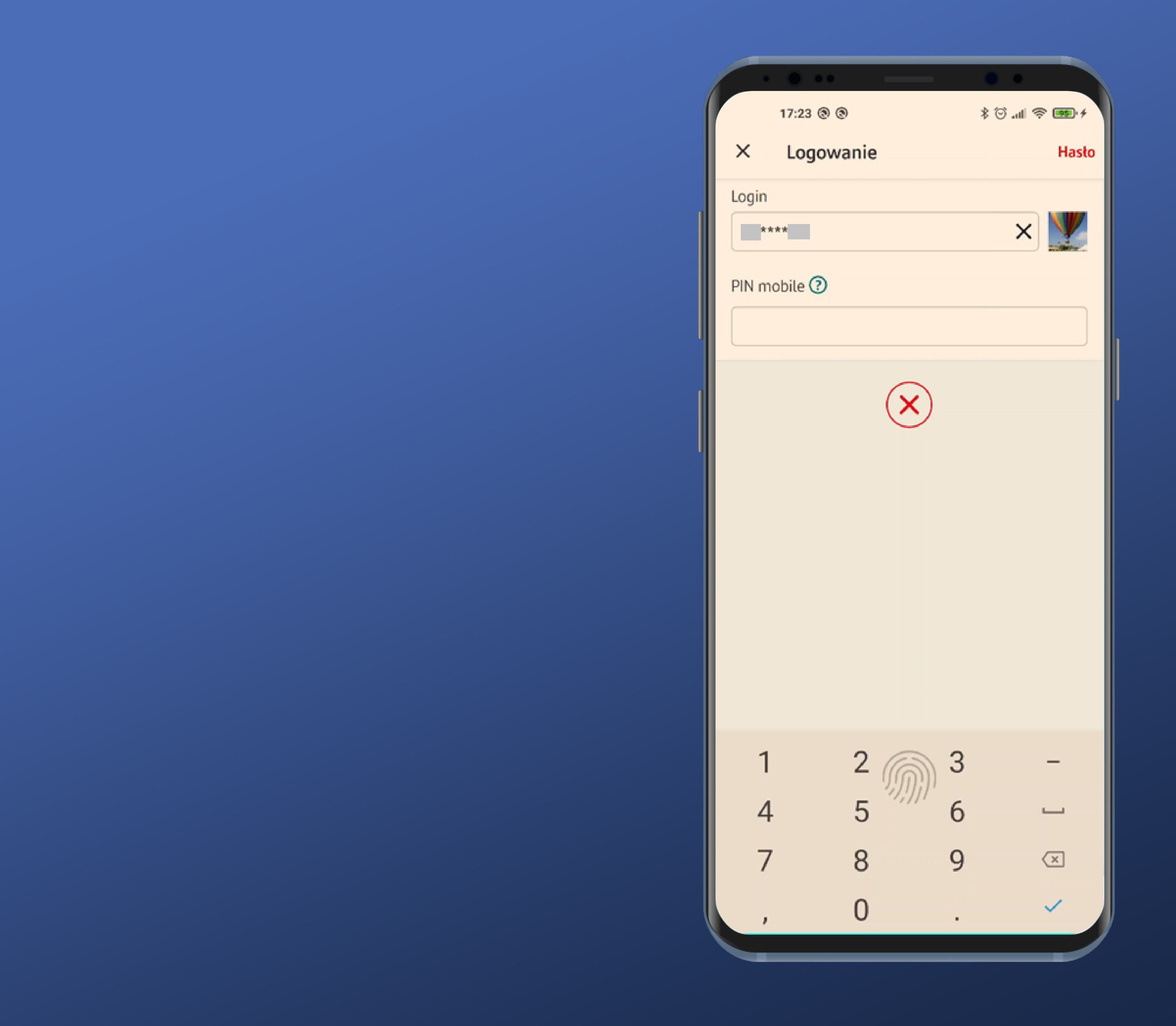

#### Logowanie jest wymagane. To zrozumiałe.

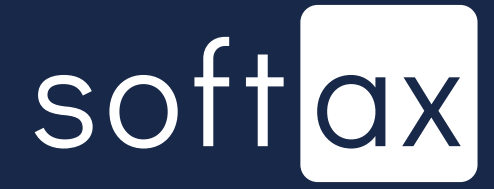

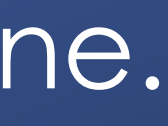

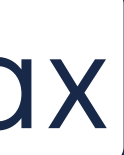

Szybki  $\leftarrow$ 

Szybki podgląd Salda na wybranych k wykonanych na Twoid

JAK DZIAŁA SZYBI

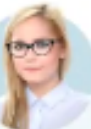

Przed zal dostępne środk rachunkach (ma rachunki).

"Szybki podgląd w dół ekran głó niego możesz tabletach.

Funkcja jest do zarejestrowany użytkownika.

#### PRZYKŁADY

KONTO GODNE P DOSTĘPNE ŚRODKI

OSTATNIA TRANS PRZELEW ZA PRĄD

|                                                                       | * (1) (2) (2) (4)                            |
|-----------------------------------------------------------------------|----------------------------------------------|
| podalad                                                               |                                              |
| pougiąu                                                               |                                              |
| kontach i ostatnich transa<br>ch rachunkach.                          | ıkcji                                        |
| KI PODGLĄD?                                                           |                                              |
|                                                                       |                                              |
| logowaniem zobacz<br>ki i ostatnie transako<br>aksymalnie dwa wy      | ysz<br>:je na Twoich<br>⁄brane               |
| d" pojawi się, gdy pr<br>ówny aplikacji, a sko<br>na zarejestrowanych | rzeciągniesz<br>orzystać z<br>n telefonach i |
| ostępna na urządzen<br>ym tylko przez jedne                           | iu<br>ego                                    |
|                                                                       |                                              |
| DLECANIA 9829812                                                      | 3<br>10 234,99 PLN                           |
| AKCJA                                                                 | 300.00 PI N                                  |
|                                                                       |                                              |
| ZATWIERDŹ                                                             |                                              |
|                                                                       |                                              |
|                                                                       |                                              |

#### Trafiamy od razu na ekran włączenia szybkiego podglądu.

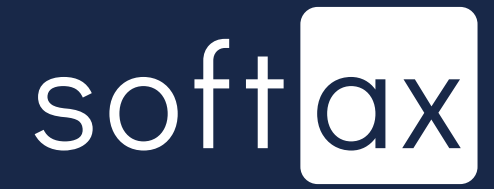

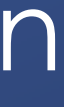

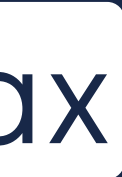

### Mogliśmy tutaj też wejść z Ustawień:

| 17:39 🗁 🕲 🕲             | * 🐨 🤿 III. 🛇 * |
|-------------------------|----------------|
| ← Ustawienia            |                |
| Sposób logowania        | >              |
| Zmiana hasła            | >              |
| Powiadomienia           | >              |
| Szybki podgląd          | >              |
| Inne banki i instytucje | >              |
| Język aplikacji         | >              |
| Poleć znajomemu         | >              |
| Licencje                | >              |

17:23 🕲 🕲 Szybki  $\leftarrow$ Szybki podgląd Salda na wybranych k wykonanych na Twoid JAK DZIAŁA SZYBI Przed zal dostępne środk rachunkach (ma rachunki). "Szybki podgląd w dół ekran głó niego możesz tabletach. Funkcja jest dos zarejestrowany użytkownika. PRZYKŁADY KONTO GODNE P DOSTĘPNE ŚRODKI

OSTATNIA TRANS PRZELEW ZA PRĄD

|                                                                       | * (1) (2) (2) (4)                            |
|-----------------------------------------------------------------------|----------------------------------------------|
| podalad                                                               |                                              |
| pougiąu                                                               |                                              |
| kontach i ostatnich transa<br>ch rachunkach.                          | ıkcji                                        |
| KI PODGLĄD?                                                           |                                              |
|                                                                       |                                              |
| logowaniem zobacz<br>ki i ostatnie transako<br>aksymalnie dwa wy      | ysz<br>:je na Twoich<br>⁄brane               |
| d" pojawi się, gdy pr<br>ówny aplikacji, a sko<br>na zarejestrowanych | rzeciągniesz<br>orzystać z<br>n telefonach i |
| ostępna na urządzen<br>ym tylko przez jedne                           | iu<br>ego                                    |
|                                                                       |                                              |
| DLECANIA 9829812                                                      | 3<br>10 234,99 PLN                           |
| AKCJA                                                                 | 300.00 PI N                                  |
|                                                                       |                                              |
| ZATWIERDŹ                                                             |                                              |
|                                                                       |                                              |
|                                                                       |                                              |

#### Trafiamy od razu na ekran włączenia szybkiego podglądu.

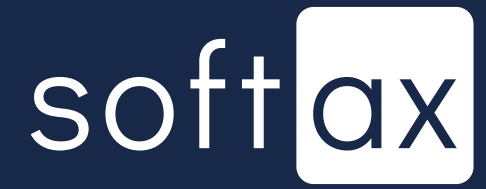

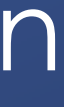

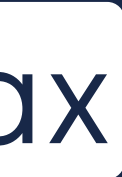

← Szybki

Szybki podgląd Salda na wybranych k wykonanych na Twoic

JAK DZIAŁA SZYBI

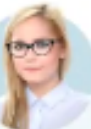

Przed zał dostępne środk rachunkach (ma rachunki).

"Szybki podgląc w dół ekran głó niego możesz n tabletach.

Funkcja jest dos zarejestrowany użytkownika.

#### PRZYKŁADY

KONTO GODNE PO DOSTĘPNE ŚRODKI

OSTATNIA TRANSA PRZELEW ZA PRĄD

|                                                                      | ••                                           |
|----------------------------------------------------------------------|----------------------------------------------|
| )                                                                    | + 💷 奈 اللہ ۞ \$                              |
| podgląd                                                              |                                              |
|                                                                      |                                              |
| kontach i ostatnich transa<br>ch rachunkach.                         | akcji                                        |
| KI PODGLĄD?                                                          |                                              |
|                                                                      |                                              |
| ogowaniem zobacz<br>ki i ostatnie transak<br>aksymalnie dwa wy       | cysz<br>cje na Twoich<br>/brane              |
| d" pojawi się, gdy p<br>ówny aplikacji, a sko<br>na zarejestrowanyci | rzeciągniesz<br>orzystać z<br>h telefonach i |
| stępna na urządzen<br>ym tylko przez jedn                            | niu<br>ego                                   |
|                                                                      |                                              |
| DLECANIA 9829812                                                     | 23<br>10 234,99 PLN                          |
| KCJA                                                                 | 200 00 DI N                                  |
|                                                                      |                                              |
| 0020012                                                              |                                              |
| ZATWIERDŹ                                                            |                                              |
|                                                                      |                                              |

Trafiamy od razu na ekran włączenia szybkiego podglądu.

Widzimy fajną instrukcję opisującą funkcjonalność, wraz z przykładową prezentacją.

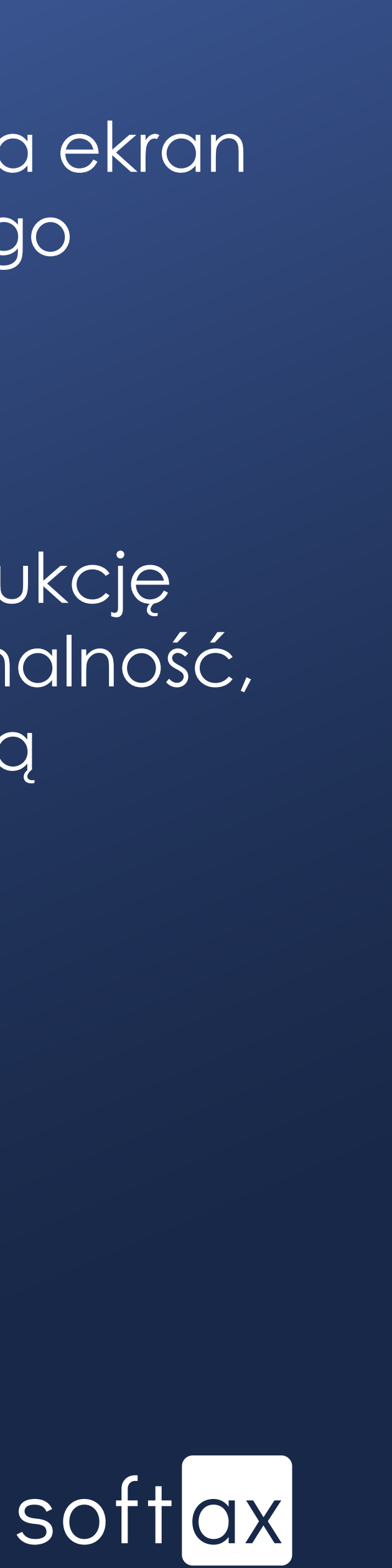

Szybki  $\leftarrow$ 

Szybki podgląd Salda na wybranych k wykonanych na Twoid

JAK DZIAŁA SZYB

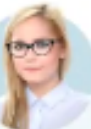

Przed zal dostępne środk rachunkach (ma rachunki).

"Szybki podgląd w dół ekran głó niego możesz i tabletach.

Funkcja jest dos zarejestrowany użytkownika.

#### PRZYKŁADY

KONTO GODNE PO DOSTĘPNE ŚRODKI

OSTATNIA TRANS PRZELEW ZA PRĄD

| * 💿 ııl 🗢 💷 ≁                                                                                         |
|----------------------------------------------------------------------------------------------------|
| oodgląd                                                                                               |
|                                                                                                    |
| ontach i ostatnich transakcji 🛛 💭 h rachunkach.                                                       |
| KI PODGLĄD?                                                                                           |
|                                                                                                    |
| ogowaniem zobaczysz<br>i i ostatnie transakcje na Twoich<br>aksymalnie dwa wybrane                    |
| d" pojawi się, gdy przeciągniesz<br>wny aplikacji, a skorzystać z<br>na zarejestrowanych telefonach i |
| stępna na urządzeniu<br>m tylko przez jednego                                                         |
|                                                                                                    |
| LECANIA 98298123                                                                                      |
| 10 234,99 PLN                                                                                         |
| 300,00 PLN                                                                                            |
| LECANUA 00200122                                                                                      |
| ZATWIERDŹ                                                                                             |
|                                                                                                    |

Trafiamy od razu na ekran włączenia szybkiego podglądu.

Widzimy fajną instrukcję opisującą funkcjonalność, wraz z przykładową prezentacją.

Możemy zobaczyć 2 wybrane rachunki i ostatnią transakcję. Fajnie.

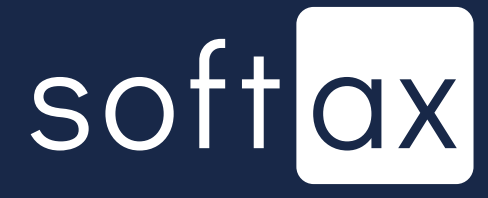

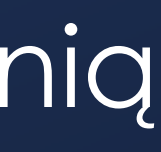

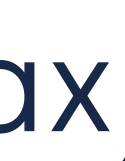

←

Szybki podgląd Salda na wybranych kontach i ostatnich transakcji wykonanych na Twoich rachunkach.

JAK DZIAŁA SZYBKI PODGLĄD?

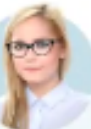

rachunki).

"Szybki podgląd" pojawi się, gdy przeciągniesz w dół ekran główny aplikacji, a skorzystać z niego możesz na zarejestrowanych telefonach i tabletach.

użytkownika.

#### PRZYKŁADY

KONTO GODNE POLECANIA ... 98298123 10 234,99 PLN DOSTĘPNE ŚRODKI

OSTATNIA TRANSAKCJA PRZELEW ZA PRĄD

Szybki podgląd

Przed zalogowaniem zobaczysz dostępne środki i ostatnie transakcje na Twoich rachunkach (maksymalnie dwa wybrane

≹ 🗇 "⊪ 🛜 😎 ≁

Funkcja jest dostępna na urządzeniu zarejestrowanym tylko przez jednego

300,00 PLN

ZATWIERDŹ

#### Włączmy zatem.

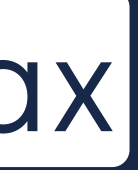

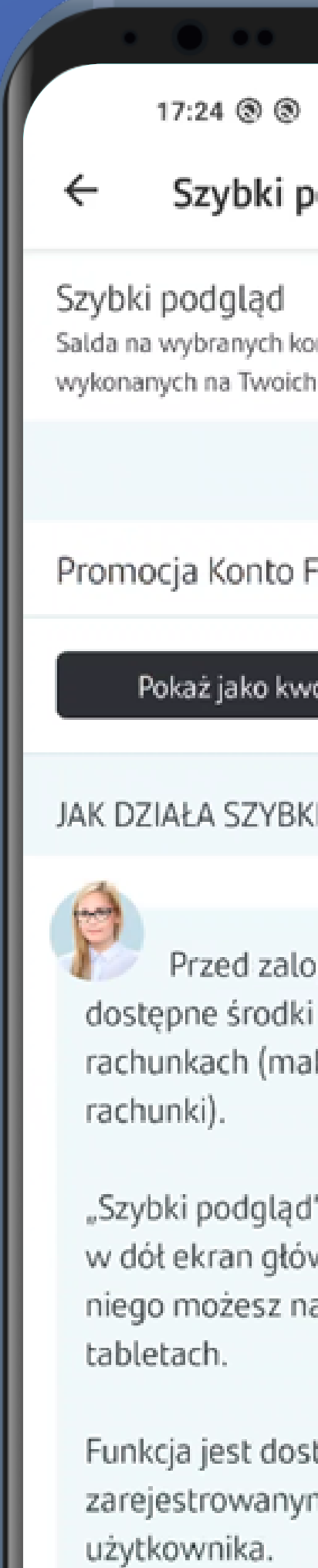

| - • •                                                                                                  |  |
|----------------------------------------------------------------------------------------------------|--|
| ≯ 💷 🔗 III. © \$                                                                                        |  |
| podgląd                                                                                                |  |
|                                                                                                    |  |
| ontach i ostatnich transakcji 👘 🔍 🔵                                                                    |  |
|                                                                                                    |  |
| Firmowe Godne Polecenia >                                                                              |  |
| votę Pokaż jako procent                                                                                |  |
| KI PODGLĄD?                                                                                            |  |
|                                                                                                    |  |
| ogowaniem zobaczysz<br>ki i ostatnie transakcje na Twoich<br>aksymalnie dwa wybrane                    |  |
| d" pojawi się, gdy przeciągniesz<br>owny aplikacji, a skorzystać z<br>na zarejestrowanych telefonach i |  |
| stępna na urządzeniu<br>vm tylko przez jednego                                                         |  |
|                                                                                                    |  |
| ZATWIERDŹ                                                                                              |  |
|                                                                                                    |  |
|                                                                                                    |  |

### Hmm, nie ma już podglądu. Nie sprawdzimy jak wybrane opcje wpływają na prezentację danych.

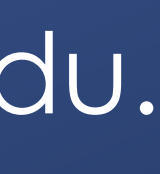

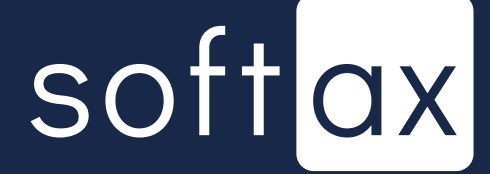

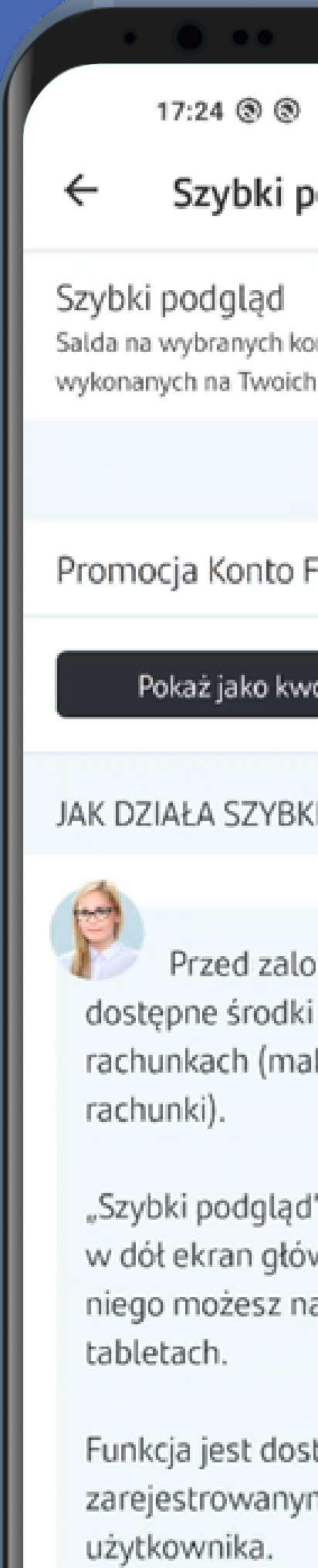

| - • •                                                                                                  |   |
|----------------------------------------------------------------------------------------------------|---|
| + 💷 😤 lh. 😋 \$                                                                                         |   |
| podgląd                                                                                                |   |
|                                                                                                    |   |
| ontach i ostatnich transakcji 🛛 🖤                                                                      |   |
|                                                                                                    |   |
| Firmowe Godne Polecenia >                                                                              | ) |
| votę Pokaż jako procent                                                                                |   |
| KI PODGLĄD?                                                                                            |   |
|                                                                                                    |   |
| ogowaniem zobaczysz<br>ki i ostatnie transakcje na Twoich<br>aksymalnie dwa wybrane                    |   |
| d" pojawi się, gdy przeciągniesz<br>owny aplikacji, a skorzystać z<br>na zarejestrowanych telefonach i |   |
| stępna na urządzeniu<br>m tylko przez jednego                                                          |   |
|                                                                                                    |   |
| ZATWIERDŹ                                                                                              |   |
|                                                                                                    | / |
|                                                                                                    |   |

### - Spróbujemy zmienić lub dodać rachunek.

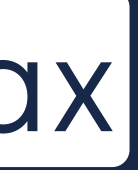

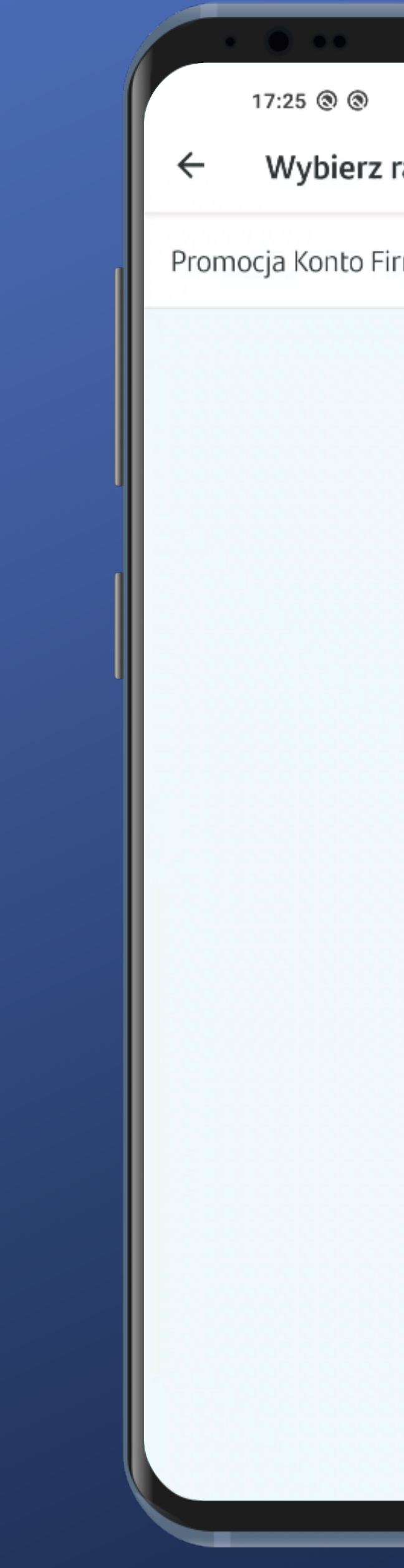

Wybierz rachunek

Promocja Konto Firmowe Godne Polecenia... 🗸 🔵

\* 🐨 💷 😤 🕪 🗲

Niestety mam tylko jeden rachunek bieżący. Pozostaje uwierzyć opisowi, że da się wybrać i ustawić dwa rachunki.

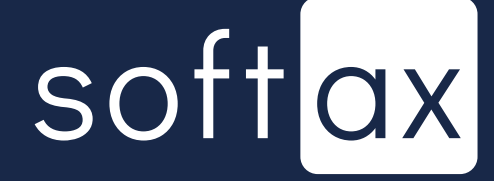

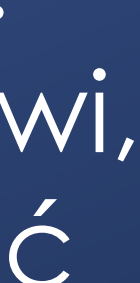

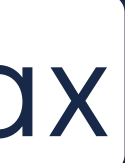

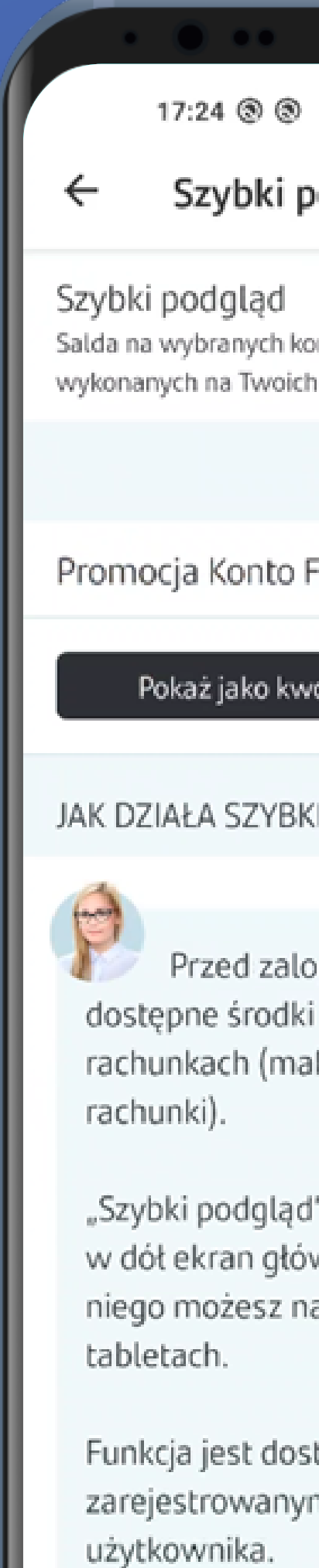

|                                                           | + 😎 🔗 lh. 🛇 \$                                        |
|-----------------------------------------------------------|-------------------------------------------------------|
| podgląd                                                   |                                                       |
|                                                           |                                                       |
| ontach i ostatnich tr<br>h rachunkach.                    | ransakcji                                             |
|                                                           |                                                       |
| Firmowe Godn                                              | e Polecenia 🔜 >                                       |
| votę Pr                                                   | okaż jako procent                                     |
| KI PODGLĄD?                                               |                                                       |
|                                                           |                                                       |
| ogowaniem zob<br>ki i ostatnie tran:<br>aksymalnie dwa    | aczysz<br>sakcje na Twoich<br>a wybrane               |
| d" pojawi się, go<br>owny aplikacji, a<br>na zarejestrowa | ly przeciągniesz<br>skorzystać z<br>nych telefonach i |
|                                                           |                                                       |
| stępna na urząd<br>/m tylko przez je                      | zeniu<br>ednego                                       |
|                                                           |                                                       |
|                                                           |                                                       |
| ZATWIERD                                                  |                                                       |
|                                                           |                                                       |

Nie widać jednak opcji oddzielnego skonfigurowania pokazywania ostatniej transakcji. Wygląda na to, że mamy to w pakiecie – stan konta razem z ostatnią transakcją. Nie dla każdego będzie to dobre rozwiązanie.

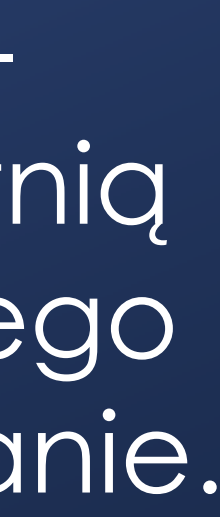

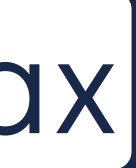

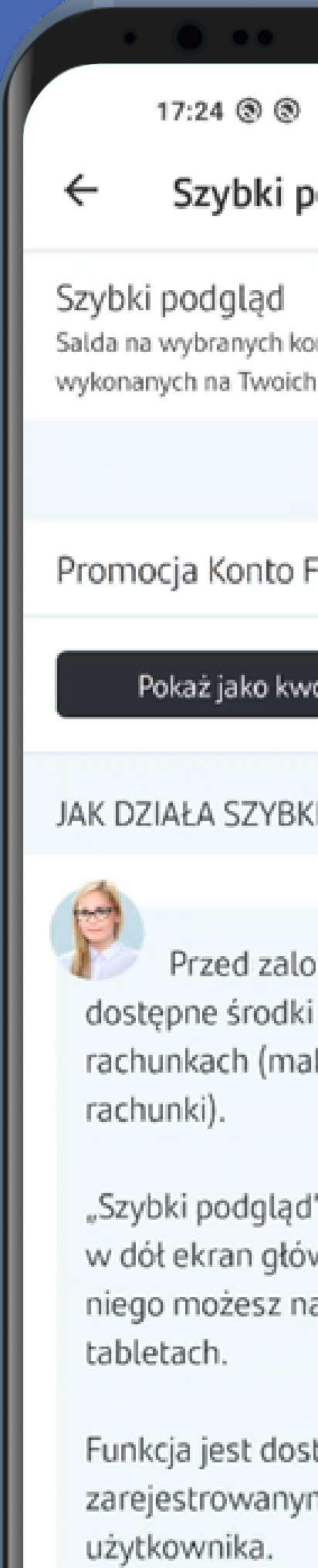

| - • •                                                                                                  |              |
|----------------------------------------------------------------------------------------------------|--------------|
| + 🚥 🕾 III. ♡ \$                                                                                        |              |
| podgląd                                                                                                |              |
|                                                                                                    |              |
| kontach i ostatnich transakcji 🛛 💭                                                                     |              |
|                                                                                                    |              |
| Firmowe Godne Polecenia >                                                                              | $\mathbf{h}$ |
| wotę Pokaż jako procent                                                                                |              |
| KI PODGLĄD?                                                                                            |              |
|                                                                                                    |              |
| logowaniem zobaczysz<br>ki i ostatnie transakcje na Twoich<br>aksymalnie dwa wybrane                   |              |
| d" pojawi się, gdy przeciągniesz<br>ówny aplikacji, a skorzystać z<br>na zarejestrowanych telefonach i |              |
| stępna na urządzeniu<br>ym tylko przez jednego                                                         |              |
|                                                                                                    |              |
| ZATWIERDŹ                                                                                              |              |
|                                                                                                    | /            |

#### Spróbujemy ustawić wariant procentowy.

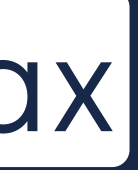

|                             | 17:25 🕲 🕲                                                                        | + 😎 🧇 III. 😳 \$                                                           |
|-----------------------------|----------------------------------------------------------------------------------|---------------------------------------------------------------------------|
| ÷                           | Szybki podgląd                                                                   |                                                                           |
| Szybk<br>Salda n<br>vykona  | ci podgląd<br>na wybranych kontach i osta<br>anych na Twoich rachunkac           | atnich transakcji 💿                                                       |
| Prom                        | ocja Konto Firmowe                                                               | Godne Polecenia >                                                         |
|                             | Pokaż jako kwotę                                                                 | Pokaż jako procent                                                        |
| Wpisz                       | z kwotę, która stanov                                                            | vić będzie 100%                                                           |
| 0,00                        | )                                                                                |                                                                           |
|                             |                                                                                  |                                                                           |
| AK D                        | ZIAŁA SZYBKI PODGL                                                               | ĄD?                                                                       |
| dos<br>rach<br>rach         | Przed zalogowanie<br>tępne środki i ostatni<br>nunkach (maksymaln<br>nunki).     | em zobaczysz<br>e transakcje na Twoich<br>ie dwa wybrane                  |
| "Szy<br>w d<br>nieg<br>tabl | ybki podgląd" pojawi<br>ół ekran główny aplił<br>go możesz na zarejes<br>letach. | się, gdy przeciągniesz<br>kacji, a skorzystać z<br>trowanych telefonach i |
| Fun                         | kcja jest dostępna na                                                            | urządzeniu                                                                |
|                             |                                                                                  |                                                                           |

Spróbujemy ustawić wariant procentowy.

### Trzeba podać wartość. Spróbujmy 1000 zł.

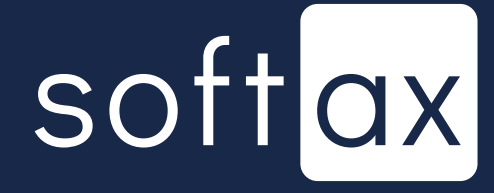

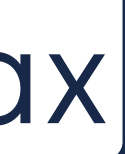

| 1                                  | 7:25 @ @                                                   | ***                               | all 🗢 🚥 4                |
|------------------------------------|------------------------------------------------------------|-----------------------------------|--------------------------|
| ÷                                  | Szybki podgląc                                             | 1                                 |                          |
| Szybki p<br>Salda na v<br>wykonany | oodgląd<br>vybranych kontach i os<br>ch na Twoich rachunka | tatnich transakcji<br>ich.        |                          |
| Promoc                             | ja Konto Firmow                                            | e Godne Polece                    | enia 🔜 >                 |
| Po                                 | każ jako kwotę                                             | Pokaż jako j                      | procent                  |
| Wpisz k                            | wotę, która stano                                          | wić będzie 100%                   | 6                        |
| 1 000                              |                                                            |                                   |                          |
|                                    |                                                            |                                   |                          |
| JAK DZI                            | AŁA SZYBKI PODGI                                           | LĄD?                              |                          |
| dostę                              | Przed zalogowani<br>pne środki i ostatn                    | em zobaczysz<br>iie transakcje na | Twoich                   |
|                                    | ZATW                                                       | /IERDŹ                            |                          |
| 1                                  | 2                                                          | 3                                 | _                        |
| 4                                  | 5                                                          | 6                                 |                          |
| 7                                  | 8                                                          | 9                                 | $\langle \times \rangle$ |
| -                                  | 0                                                          |                                   | ~                        |
|                                    | $\sim$                                                     |                                   |                          |

Spróbujemy ustawić wariant procentowy.

Trzeba podać wartość. Spróbujmy 1000 zł.

I zatwierdzamy.

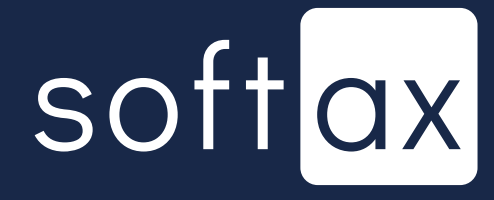

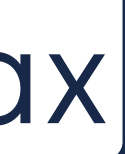

| 17:26 🛞 🕲                                                           |                                                     | \$ 🗇 .nl 😪                                            |
|---------------------------------------------------------------------|-----------------------------------------------------|-------------------------------------------------------|
| ← Szybki p                                                          | odgląd                                              |                                                       |
| Szybki podgląd<br>Salda na wybranych ko<br>wykonanych na Twoich     | ntach i ostatnich<br>rachunkach.                    | transakcji                                            |
| Promocja Konto F                                                    | irmowe God                                          | ne Polecenia                                          |
| Pokaż jako kw                                                       | otę                                                 | Pokaż jako procent                                    |
| Vnisz kwote, któr                                                   | a stanowić he                                       | dzie 100%                                             |
| i Inform                                                            | acja                                                |                                                       |
| Szybki po                                                           | odgląd został wł                                    | ączony.                                               |
| 14                                                                  |                                                     |                                                       |
|                                                                     |                                                     | ОК                                                    |
| Przed zalo<br>dostępne środki<br>rachunkach (ma<br>rachunki).       | gowaniem zo<br>i ostatnie trai<br>ksymalnie dw      | baczysz<br>nsakcje na Twoio<br>va wybrane             |
| "Szybki podgląd<br>w dół ekran głó<br>niego możesz na<br>tabletach. | " pojawi się, g<br>wny aplikacji,<br>a zarejestrowa | dy przeciągnies<br>a skorzystać z<br>anych telefonaci |
| Funkcja jest dos                                                    | tępna na urzą                                       | dzeniu                                                |
|                                                                     | ZATIMIEDE                                           | 4                                                     |

## Udało się. Teraz sprawdźmy na stronie startowej.

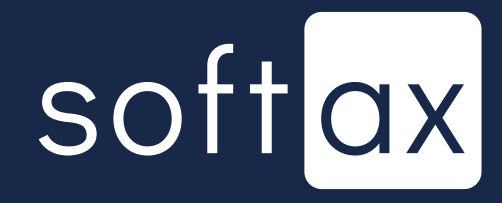

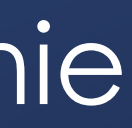

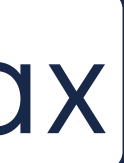

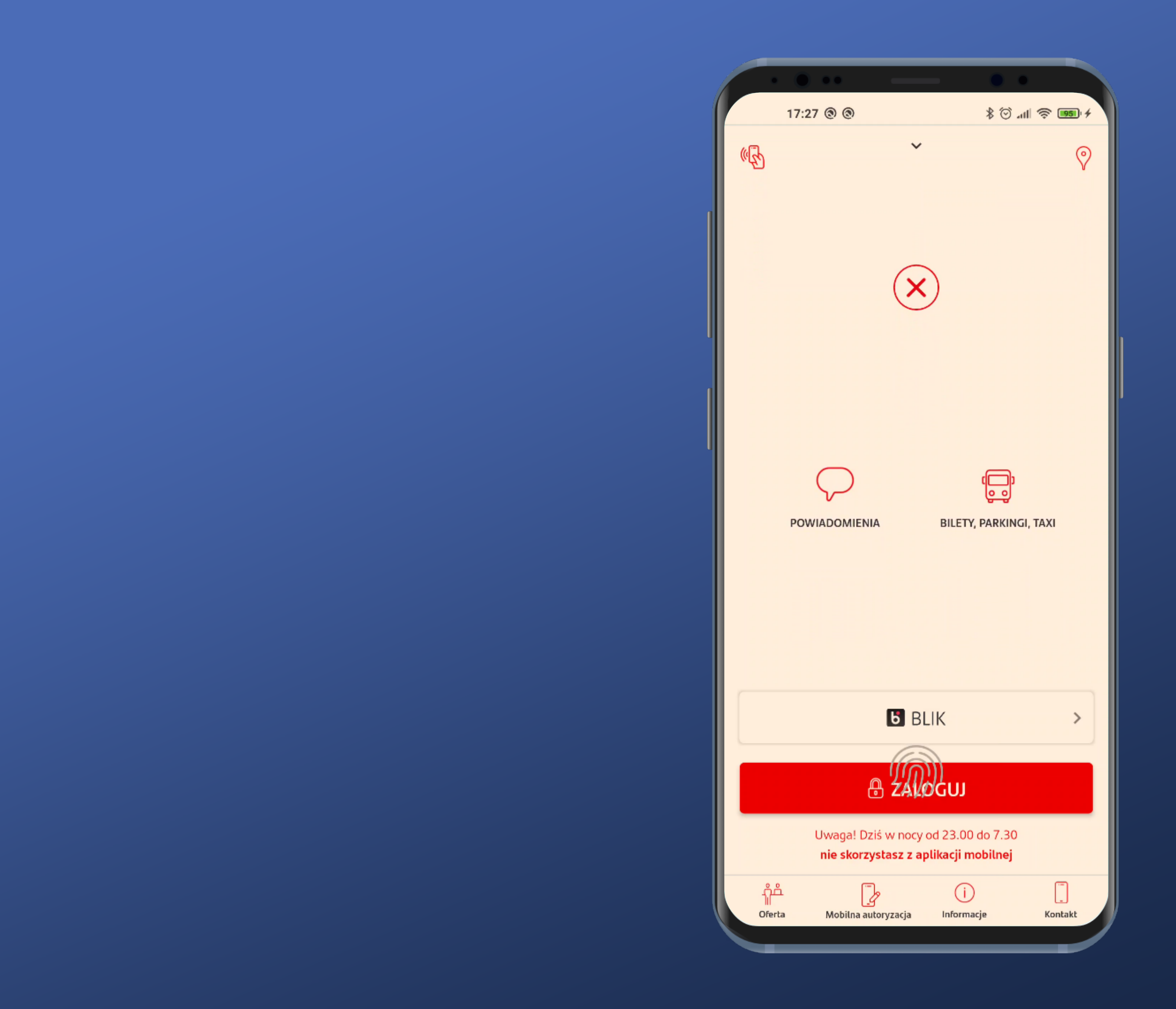

### Już wiemy, że trzeba rozwinąć. Ok.

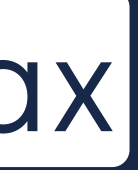

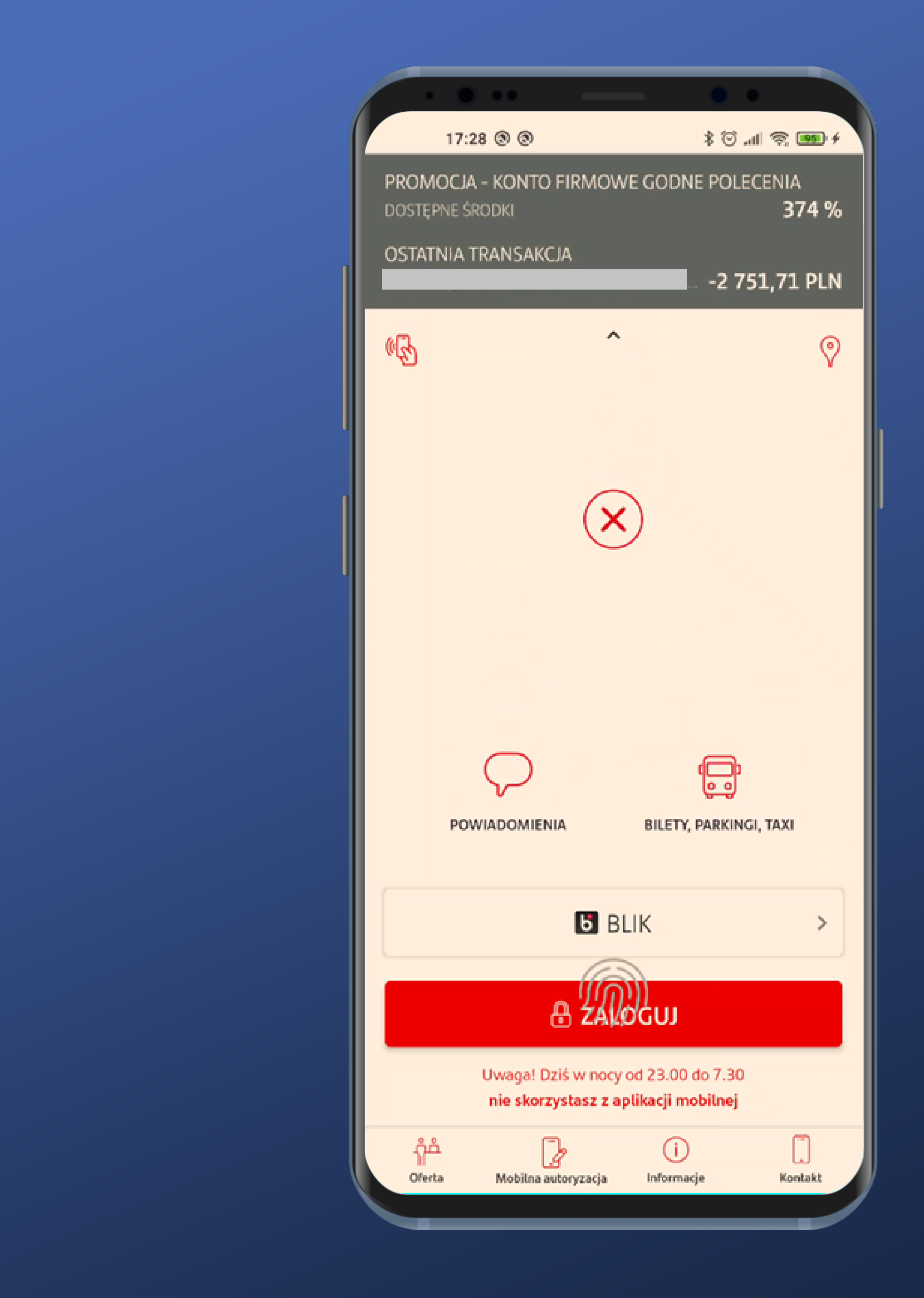

### Mamy zatem podgląd salda i ostatniej transakcji.

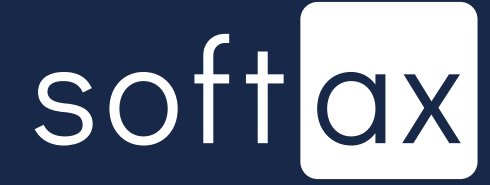

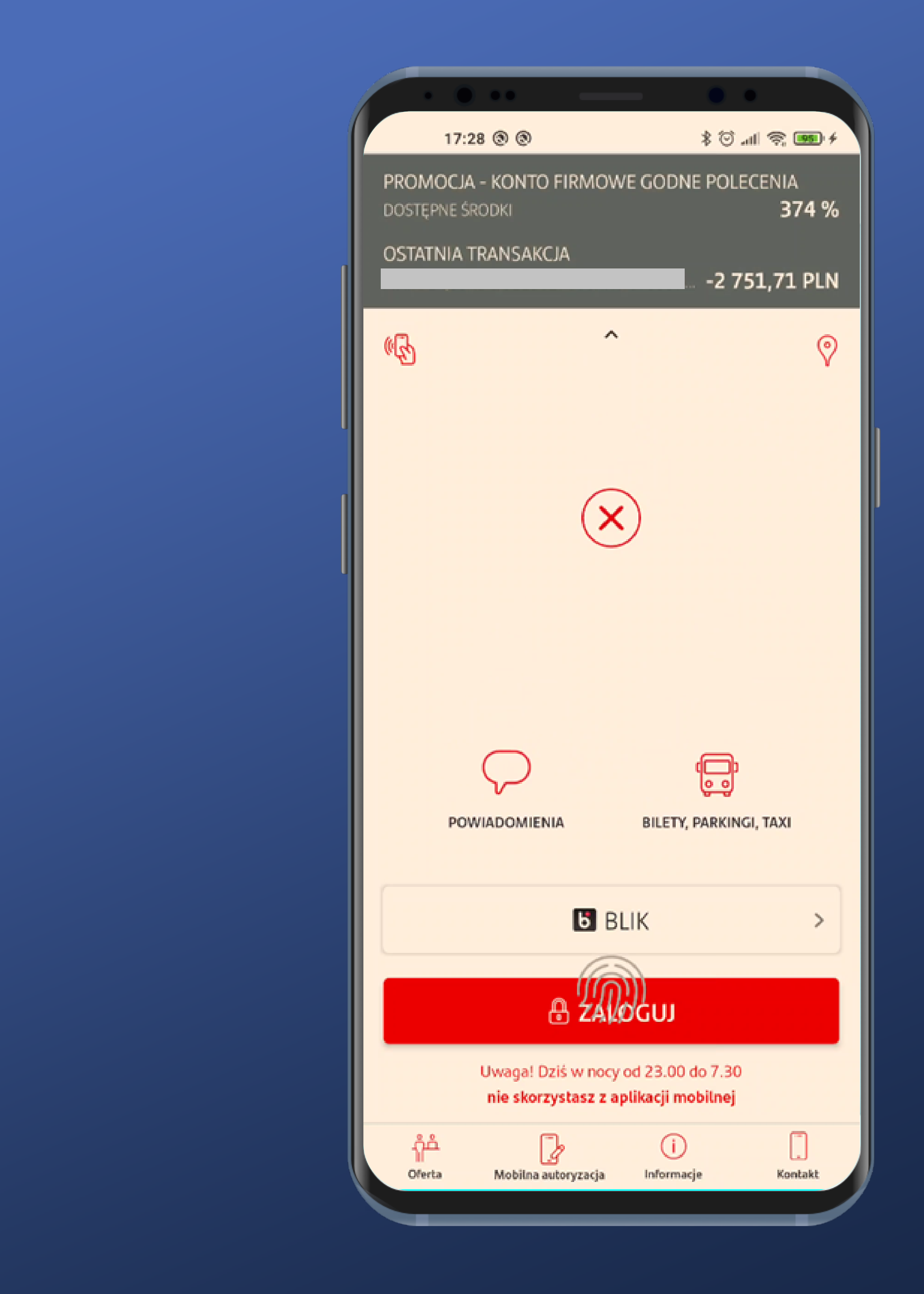

## Mamy zatem podgląd salda i ostatniej transakcji.

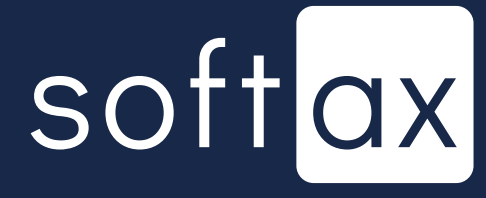

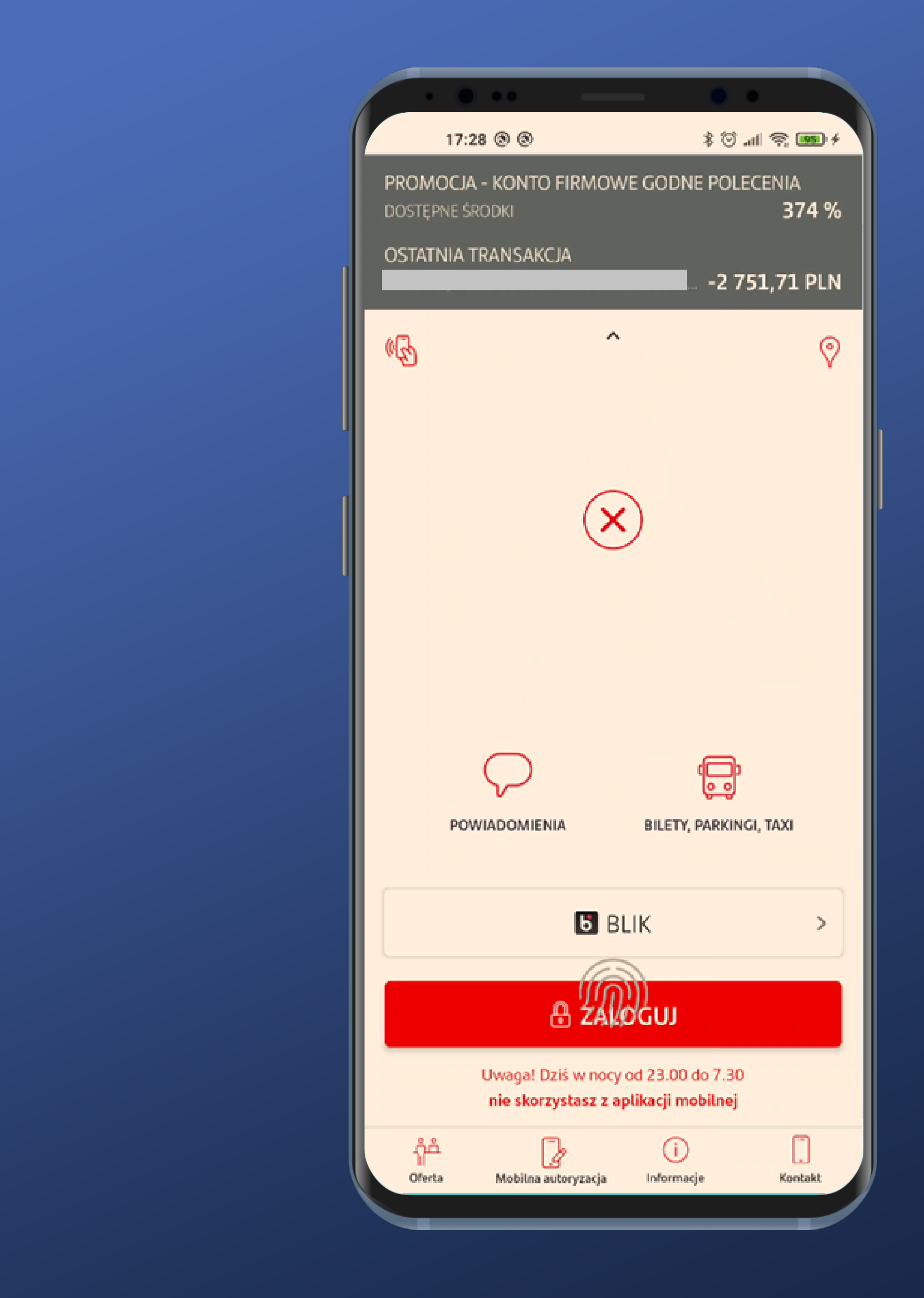

### Mamy zatem podgląd salda i ostatniej transakcji.

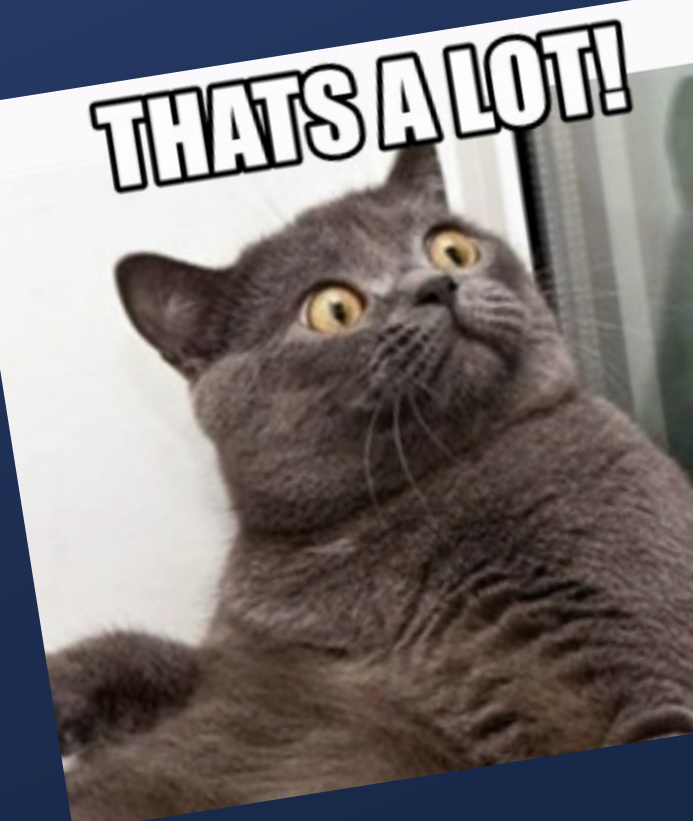

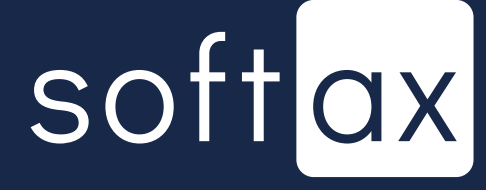

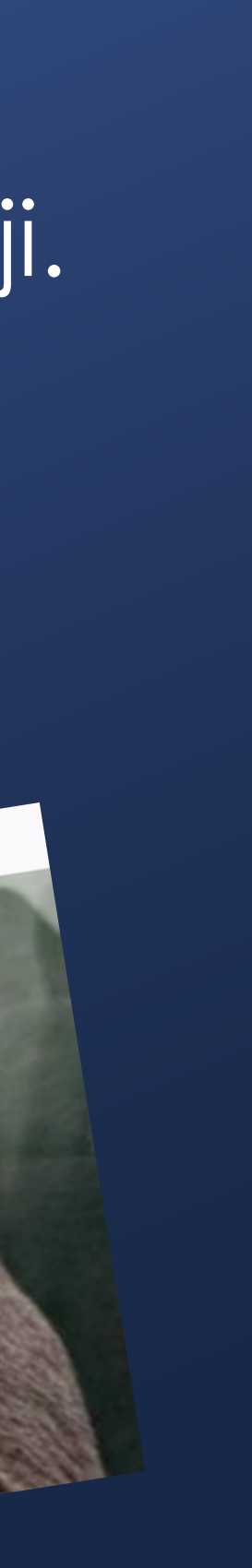

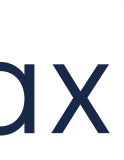

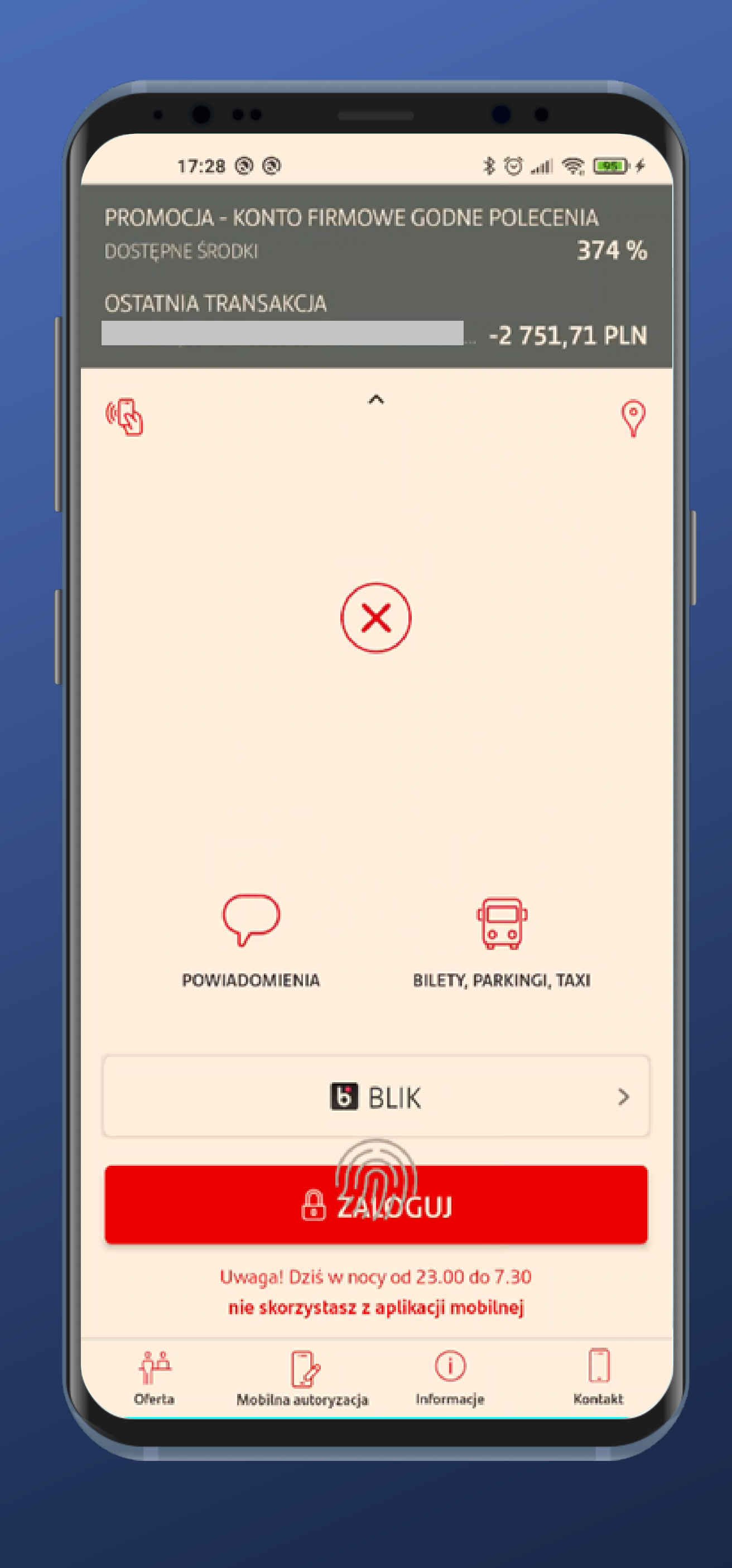

W przypadku większych kwot na koncie taki sposób prezentacji pozwala domyślić się, że faktycznie mamy do czynienia z dużymi środkami. Częściej spotykany jest limit prezentacji ograniczony do 100%.

## Mamy zatem podgląd salda i ostatniej transakcji.

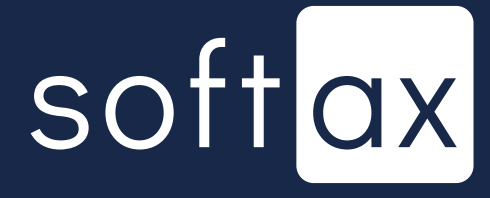

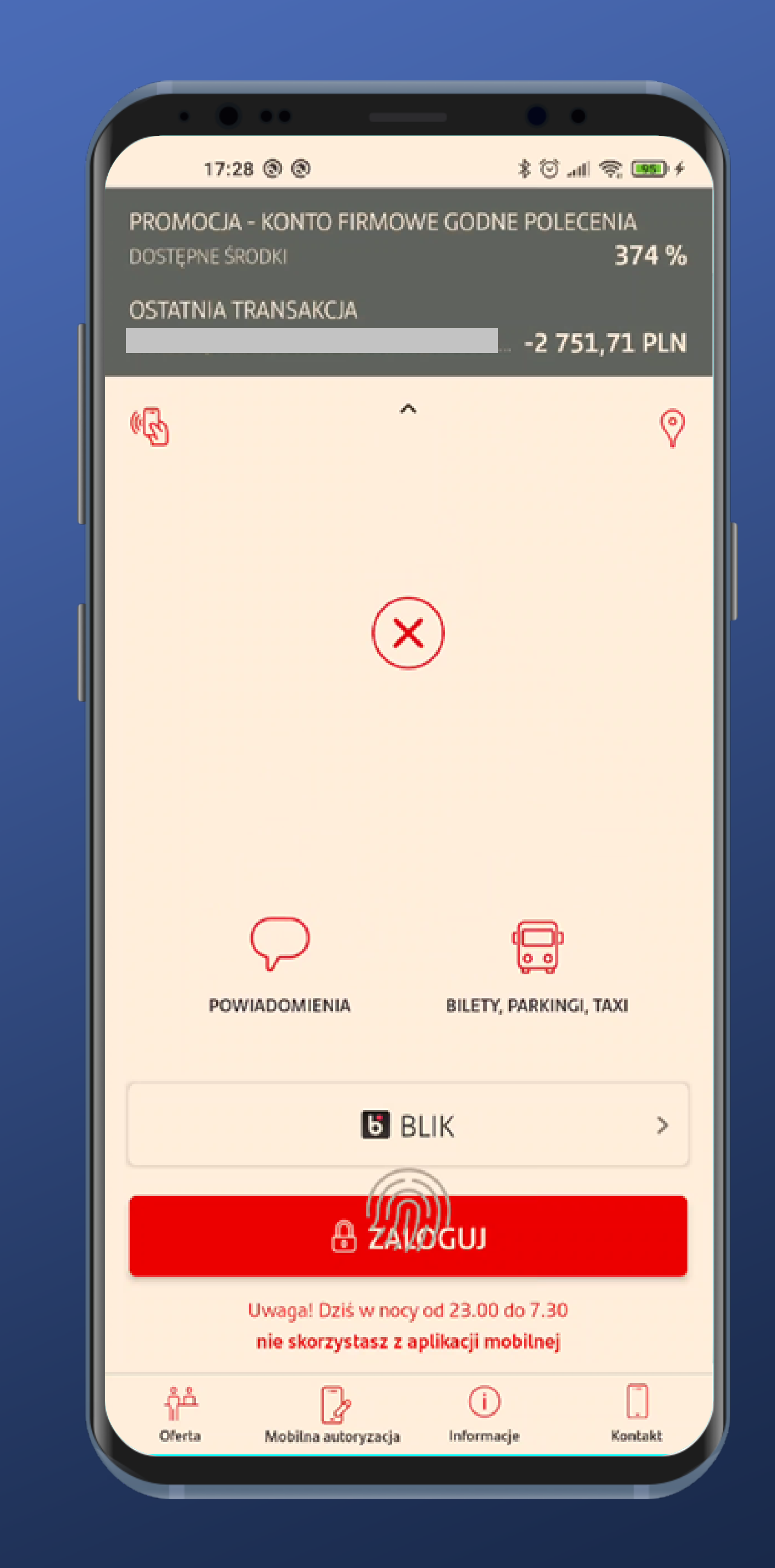

W przypadku większych kwot na koncie taki sposób prezentacji pozwala domyślić się, że faktycznie mamy do czynienia z dużymi środkami. Częściej spotykany jest limit prezentacji ograniczony do 100%.

Dane ostatniej transakcji zawierają tytuł przelewu (tutaj ukryty), nie każdy użytkownik będzie chciał prezentacji takich danych.

## Mamy zatem podgląd salda i ostatniej transakcji.

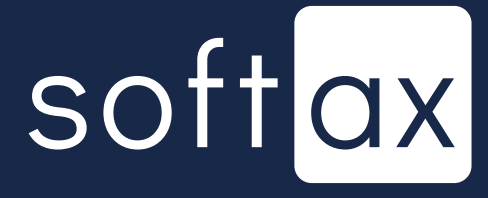
## Podsumowanie

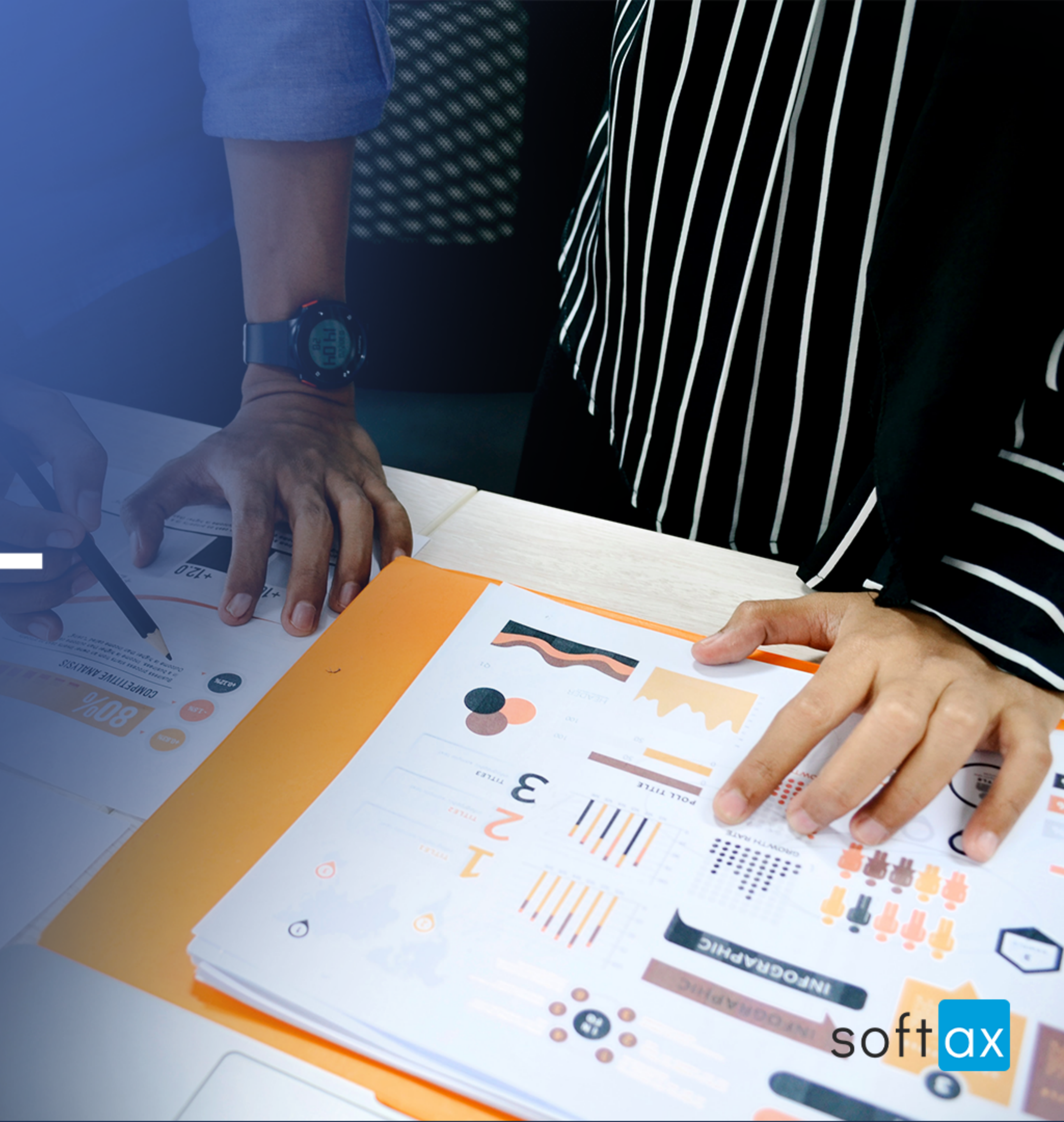

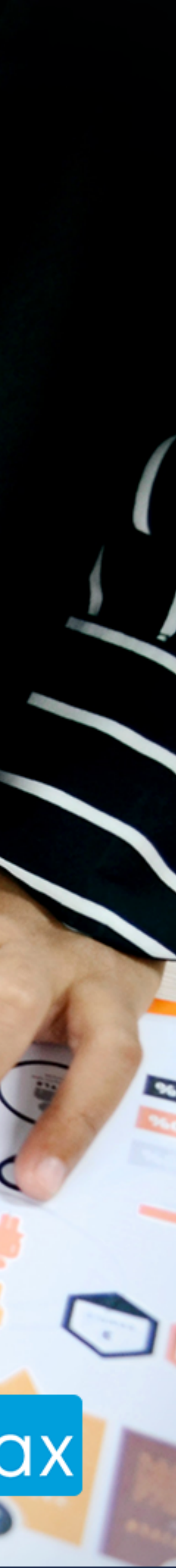

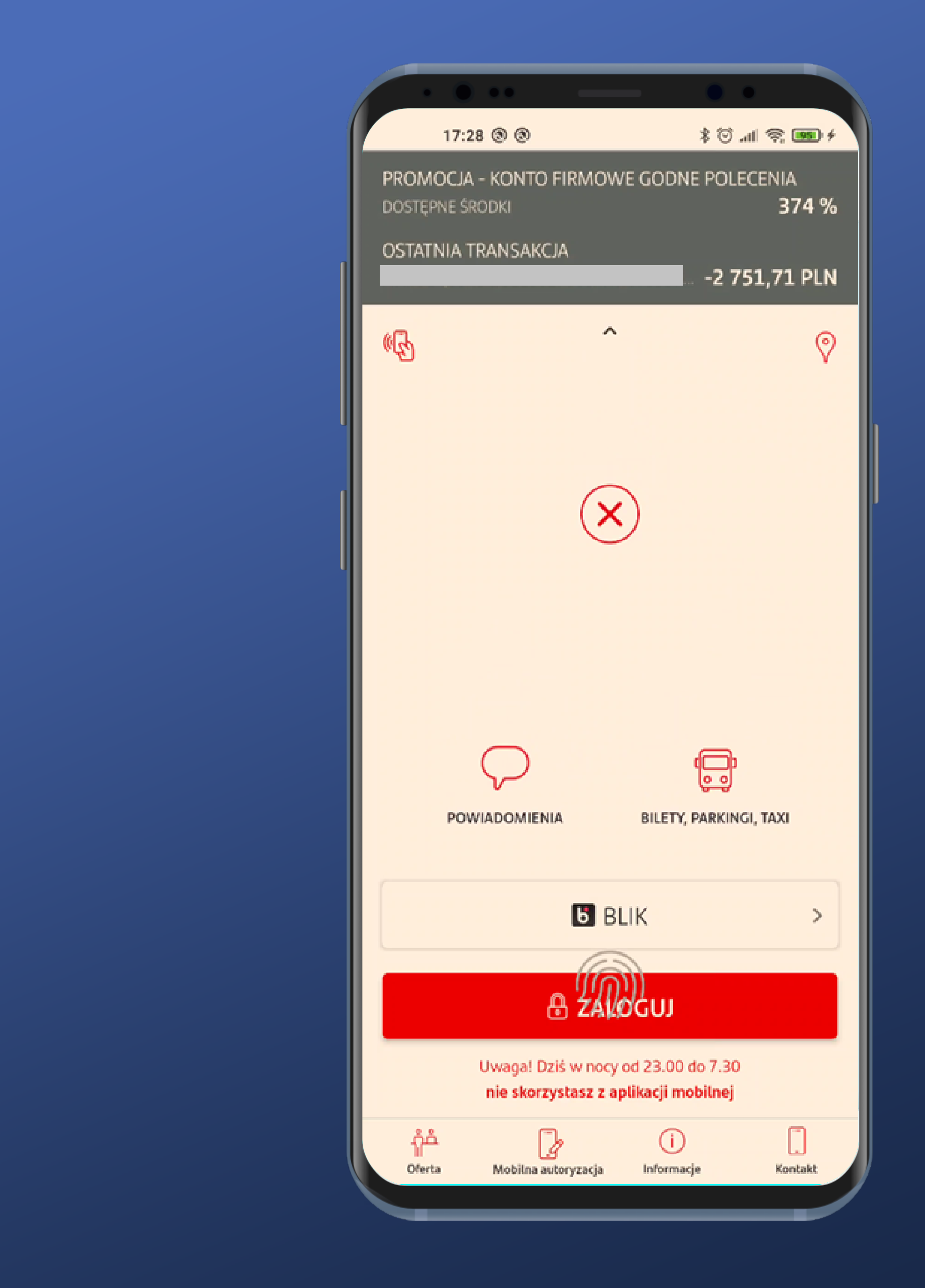

Ogólnie logowanie można uznać za szybkie i wygodne, ale przeszkadzają usterki wizualne.

Można skonfigurować by od razu możliwe było logowanie biometrią.

Można skonfigurować podgląd stanu konta (wraz z ostatnią transakcją).

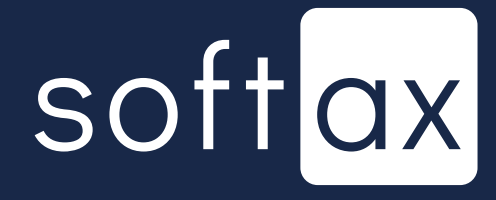

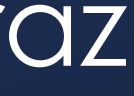